## SINAMICS S110 EPOS über FB283

Ansteuerung über PROFINET – Safety über F-DI

Applikationsbeschreibung • Februar 2012

# **Applikationen & Tools**

Answers for industry.

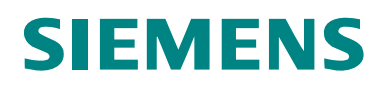

#### **Siemens Industry Online Support**

Dieser Beitrag stammt aus dem Siemens Industry Online Support. Durch den folgenden Link gelangen Sie direkt zur Downloadseite dieses Dokuments:

http://support.automation.siemens.com/WW/view/de/58703073

#### Vorsicht:

Die in diesem Beitrag beschriebenen Funktionen und Lösungen beschränken sich überwiegend auf die Realisierung der Automatisierungsaufgabe. Bitte beachten Sie darüber hinaus, dass bei Vernetzung Ihrer Anlage mit anderen Anlagenteilen, dem Unternehmensnetz oder dem Internet entsprechende Schutzmaßnahmen im Rahmen von Industrial Security zu ergreifen sind. Weitere Informationen dazu finden Sie unter der Beitrags-ID 50203404.

http://support.automation.siemens.com/WW/view/de/50203404

Bei Fragen zu diesem Beitrag wenden Sie sich bitte über folgende E-Mail-Adresse an uns:

E-Mail: profinet.team.motioncontrol.i-dt@siemens.com

Nutzen Sie auch aktiv unser technisches Forum aus dem Service & Support Portal zu diesem Thema. Bringen Sie Fragen, Anregungen oder Probleme mit ein und diskutieren Sie diese zusammen mit unserer starken Forengemeinde:

http://www.siemens.de/forum-applikationen

## Gewährleistung und Haftung

Hinweis

Die Applikationsbeispiele sind unverbindlich und erheben keinen Anspruch auf Vollständigkeit hinsichtlich Konfiguration und Ausstattung sowie jeglicher Eventualitäten. Die Applikationsbeispiele stellen keine kundenspezifischen Lösungen dar, sondern sollen lediglich Hilfestellung bieten bei typischen Aufgabenstellungen. Sie sind für den sachgemäßen Betrieb der beschriebenen Produkte selbst verantwortlich. Diese Applikationsbeispiele entheben Sie nicht der Verpflichtung zu sicherem Umgang bei Anwendung, Installation, Betrieb und Wartung. Durch Nutzung dieser Applikationsbeispiele erkennen Sie an, dass wir über die beschriebene Haftungsregelung hinaus nicht für etwaige Schäden haftbar gemacht werden können. Wir behalten uns das Recht vor, Änderungen an diesen Applikationsbeispielen jederzeit ohne Ankündigung durchzuführen. Bei Abweichungen zwischen den Vorschlägen in diesem Applikationsbeispiel und anderen Siemens Publikationen, wie z.B. Katalogen, hat der Inhalt der anderen Dokumentation Vorrang.

Für die in diesem Dokument enthaltenen Informationen übernehmen wir keine Gewähr.

Unsere Haftung, gleich aus welchem Rechtsgrund, für durch die Verwendung der in diesem Applikationsbeispiel beschriebenen Beispiele, Hinweise, Programme, Projektierungs- und Leistungsdaten usw. verursachte Schäden ist ausgeschlossen, soweit nicht z.B. nach dem Produkthaftungsgesetz in Fällen des Vorsatzes, der groben Fahrlässigkeit, wegen der Verletzung des Lebens, des Körpers oder der Gesundheit, wegen einer Übernahme der Garantie für die Beschaffenheit einer Sache, wegen des arglistigen Verschweigens eines Mangels oder wegen Verletzung wesentlicher Vertragspflichten zwingend gehaftet wird. Der Schadensersatz wegen Verletzung wesentlicher Vertragspflichten ist jedoch auf den vertragstypischen, vorhersehbaren Schaden begrenzt, soweit nicht Vorsatz oder grobe Fahrlässigkeit vorliegt oder wegen der Verletzung des Lebens, des Körpers oder der Gesundheit zwingend gehaftet wird. Eine Änderung der Beweislast zu Ihrem Nachteil ist hiermit nicht verbunden.

Weitergabe oder Vervielfältigung dieser Applikationsbeispiele oder Auszüge daraus sind nicht gestattet, soweit nicht ausdrücklich von Siemens Industry Sector zugestanden.

## Inhaltsverzeichnis

| Gewa | Gewährleistung und Haftung                                                                                                    |                                                                                                    |                                                                                              |  |  |
|------|----------------------------------------------------------------------------------------------------|----------------------------------------------------------------------------------------------------|----------------------------------------------------------------------------------------------|--|--|
| 1    | Automa                                                                                                    | tisierungsfunktion                                                                                                    | 6                                                                                            |  |  |
|      | 1.1                                                                                                    | Beschreibung der Funktionalität                                                                                                    | 6                                                                                            |  |  |
| 2    | Funktio                                                                                                    | nalität des Funktionsbeispiels                                                                                                    | 7                                                                                            |  |  |
|      | 2.1<br>2.2<br>2.3                                                                                                    | Aufgabenstellung<br>Lösung<br>Aufbau des Funktionsbeispiels                                                                                                    | 7<br>7<br>7                                                                                  |  |  |
| 3    | Erforde                                                                                                    | rliche Komponenten                                                                                                    | 8                                                                                            |  |  |
|      | 3.1<br>3.2                                                                                                    | Hardware-Komponenten<br>Software-Komponenten                                                                                                    | 8<br>9                                                                                       |  |  |
| 4    | Aufbau                                                                                                    | und Verdrahtung                                                                                                    | 10                                                                                           |  |  |
|      | 4.1<br>4.1.1<br>4.1.2<br>4.1.3                                                                                                | Verdrahtung der Hardwarekomponenten<br>Verdrahtung S7-300 und S110 bei PROFINET<br>F-DI bei Safety über Klemme<br>PM340 mit Motor                                                                                                    | 11<br>11<br>12<br>12                                                                         |  |  |
| 5    | Downlo                                                                                                    | ad                                                                                                    | 13                                                                                           |  |  |
|      | 5.1<br>5.2<br>5.3<br>5.4                                                                                                    | S7-Programm<br>SINAMICS S110 IP-Adresse und Gerätename einstellen<br>SINAMICS S110 Projektierung<br>STARTER Parametriersoftware beenden                                                                                                    | 13<br>13<br>18<br>20                                                                         |  |  |
| 6    | Verwen                                                                                                    | dung der Applikation                                                                                                    | 21                                                                                           |  |  |
| _    | 6.1<br>6.1.1<br>6.1.2<br>6.1.3<br>6.2<br>6.2.1<br>6.2.2<br>6.2.3<br>6.2.4<br>6.2.5<br>6.2.6<br>6.2.7<br>6.2.8<br>6.2.9<br>6.3 | Über Digitale Eingänge (Zusätzliche 16xDI notwendig)<br>Vorbereitung<br>Bedienung<br>Beispiel<br>Variablentabellen<br>Reference – Ansteuern der Betriebsart Referenzieren<br>MDI – Ansteuern der Sollwertdirektvorgabe<br>TVB – Ansteuern der Verfahrsätze<br>Azyklische Aufträge<br>Parameter –Parameter schreiben/lesen<br>Para_1_10- Schreiben/lesen von 1-10 Parametern<br>TVBsingle – Ändern/auslesen eines Verfahrsatzes<br>TVBblock – Ändern/auslesen eines Verfahrsatzblocks<br>FaultBuffer – Fehlerspeicher auslesen<br>Funktionstest der Sicherheitsfunktionen | 21<br>21<br>21<br>22<br>22<br>22<br>22<br>24<br>26<br>28<br>29<br>30<br>32<br>35<br>37<br>39 |  |  |
| 7    | Vertiefe                                                                                                    | nde Informationen                                                                                                    | 40                                                                                           |  |  |
|      | 7.1<br>7.1.1<br>7.1.2<br>7.2<br>7.2.1<br>7.2.2<br>7.2.3<br>7.2.4<br>7.2.5<br>7.2.6                                            | Konfiguration der Steuerung<br>Einstellungen in der Hardware Konfiguration<br>S7-Programm<br>Aufruf FB283<br>Konfiguration des SINAMICS S110<br>SIMATIC Manager, SINAMICS S110 einfügen<br>Parametriertool STARTER aufrufen<br>STARTER, Schnellinbetriebnahme durchführen<br>STARTER, Motoridentifikation durchführen<br>Einstellungen Basic Safety über F_DI<br>Übersicht und Einstellungen der Lagereglormaskon                                                                                                    | 40<br>40<br>43<br>43<br>45<br>45<br>46<br>47<br>49<br>51                                     |  |  |
|      | 1.2.0                                                                                                    | Mechanik                                                                                                    | 54                                                                                           |  |  |

| 10 | Histori                               | e                                                                                                    | 79                                                 |
|----|---------------------------------------|----------------------------------------------------------------------------------------------------|----------------------------------------------------|
| 9  | Anspre                                | chpartner                                                                                                    | 79                                                 |
|    | 8.1                                   | Internet-Link-Angaben                                                                                                    | 79                                                 |
| 8  | Literatu                              | urhinweis                                                                                                    | 79                                                 |
|    | 7.2.8<br>7.3<br>7.3.1<br>7.3.2<br>7.4 | Verfahrsätze<br>Sollwertdirektvorgabe MDI<br>Abschließen der Inbetriebnahme<br>Fehlermeldungen des FB283<br>single.ErrorNumbr<br>SINAMICS S110.<br>FAQ zum FB283. | 71<br>73<br>74<br>75<br>75<br>75<br>77<br>77<br>78 |
|    | 7.2.7                                 | Lageistwertaufbereitung<br>Lageregler<br>Überwachung<br>Übersicht und Einstellungen der Einfachpositioniermasken<br>Begrenzung<br>Tippen<br>Referenzieren         | 55<br>56<br>58<br>58<br>60<br>61<br>64<br>64       |

8

9

## 1 Automatisierungsfunktion

## 1.1 Beschreibung der Funktionalität

Der Frequenzumrichter SINAMICS S110 ist ein modularer Einachsantrieb mit der Funktion der Einfachpositionierung. Er besteht aus den Funktionseinheiten Control Unit (CU) und Power Module (PM).

Bei Nutzung der CU305 PN stehen zwei PROFINET Schnittstellen zur Verfügung. Über diese Schnittstellen ist es möglich Daten zwischen dem Umrichter und der Steuerung auszutauschen.

Die Sicherheitsfunktionen können über fehlersichere Digitaleingänge (F-DI) oder PROFIsafe angesteuert werden. In diesem Funktionsbeispiel wird beschrieben wie die Sicherheitsfunktionen über F-DI angesteuert werden.

## 2 Funktionalität des Funktionsbeispiels

## 2.1 Aufgabenstellung

Der SINAMICS S110 soll über einen Feldbus (PROFINET) von einer S7 300 CPU angesteuert werden. Dabei soll unter anderem die Möglichkeit bestehen die Verfahrsätze von der Steuerung aus zu ändern.

Optional sollen die Safety-Funktionen verwendet werden.

## 2.2 Lösung

In diesem Funktionsbeispiel wird hierfür der Funktionsbaustein FB 283 verwendet. Der FB 283 regelt die zyklische Kommunikation und bietet verschiedene Arten von azyklischen Aufträgen. Darunter eine Funktion zum schreiben und lesen der Verfahrsätze aber auch eine komfortable Möglichkeit beliebige Parameter zu ändern oder zu lesen.

Für die bessere Übersicht und eine erhöhte Flexibilität werden Anwenderspezifische Datentypen (User Defined Types / UDTs) verwendet um die große Menge an Daten anzuordnen und übersichtlich zu halten.

Falls die Safety-Funktionen des S110 genutzt werden sollen, stehen hierfür entsprechende Kapitel in dieser Anleitung zur Verfügung, in denen beschrieben wird wie die Funktionen eingerichtet werden.

Zusätzlich gibt es noch erweiterte Safetyfunktionen, die sogenannten Motion Monitoring Funktionen. Diese erfordern eine Lizenz und werden in diesem Beispiel nicht behandelt.

## 2.3 Aufbau des Funktionsbeispiels

Das Funktionsbeispiel ist in verschiedene Schritte aufgeteilt. Zunächst werden die technischen Vorraussetzungen für die Verwendung gezeigt und wie die Komponenten verdrahtet werden.

Danach wird die Inbetriebnahme und Bedienung mit dem mitgelieferten Funktionsbeispiel gezeigt.

Für den Fall das Sie ihr eigenes Projekt erstellen wollen, wird im Kapitel 7 erklärt wie Sie das Beispielprogramm selber erstellen können.

## 3 Erforderliche Komponenten

Dieses Beispiel ist für den SINAMICS S110 Demokoffer (Bestell-Nr. 6AG1067-1AA18-0AA0) ausgelegt. Wenn Sie anstelle dessen einen anders konfigurierten Aufbau nutzen wollen, so können Sie folgende Produkte verwenden. Die Umsetzung ist auch mit kompatiblen Komponenten möglich. Dafür ist evtl. eine Änderung der Hardware Konfiguration (HW-Konfig) oder im Parametriertool STARTER notwendig.

## 3.1 Hardware-Komponenten

#### Tabelle 3-1

| Komponente                            | Anz. | MLFB/Bestellnummer | Hinweis                                                                    |
|---------------------------------------|------|--------------------|----------------------------------------------------------------------------|
| Stromversorgung<br>PS307 5A           | 1    | 6ES7307-1EA00-0AA0 |                                                                            |
| S7-300-CPU<br>CPU 315-2 PN/DP         | 1    | 6ES7315-2EH13-0AB0 |                                                                            |
| Memory Card<br>z.B. MMC 512 kB        | 1    | 6ES7953-8LJ11-0AA0 |                                                                            |
| Profilschiene                         | 1    | 6ES7390-1AE80-0AA0 |                                                                            |
| PROFINET RJ45<br>Steckverbinder       | 2    | 6GK1901-1BB10-2AA0 |                                                                            |
| PROFINET Leitung                      | 2 m  | 6XV1840-2AH10      |                                                                            |
| SINAMICS S110 CU<br>CU305 PN – FW 4.4 | 1    |                    |                                                                            |
| SINAMICS S110 PM<br>PM340             | 1    | 6SL3210-1SB12-3AA0 |                                                                            |
| Motor<br>Synchronservomotor           | 1    | 1FK7022-5AK71-1DA0 | Für Safety ist bei<br>Synchronmotoren ein<br>Sin/Cos Geber<br>erforderlich |

## 3.2 Software-Komponenten

#### Tabelle 3-2

| Komponente                         | Anz. | MLFB/Bestellnummer                                                                                           | Hinweis             |
|------------------------------------|------|----------------------------------------------------------------------------------------------------|---------------------|
| Inbetriebnahmetool<br>STARTER V4.2 | 1    | 6SL3072-0AA00-0AG0<br>Oder Download von<br>http://support.automation.si<br>emens.com/WW/view/de/2<br>6233208 |                     |
| STEP 7 V5.5                        | 1    | 6ES7822-1AA01-0YA5                                                                                           | alternativ. 5.4 SP5 |
| Distributed Safety<br>V5.4         | 1    | 6ES7833-1FC02-0YA5                                                                                           | mind. 5.4 SP5       |

#### **Beispieldateien und Projekte**

Die folgende Liste enthält alle Dateien und Projekte, die in diesem Beispiel verwendet werden.

Tabelle 3-3

| Komponente  | Hinweis                                                                   |
|-------------|---------------------------------------------------------------------------|
| S110STD.zip | <diese datei="" enthält<br="" gepackte="">das STEP 7 Projekt.&gt;</diese> |
| S110STD.pdf | Dieses Dokument.                                                          |
|             |                                                                           |

## 4 Aufbau und Verdrahtung

Das Kapitel beschreibt den Hardwareaufbau und die Verdrahtung des Funktionsbeispiels.

Beachten Sie nachfolgende Sicherheitshinweise im Zusammenhang mit der Verwendung des SINAMICS S110:

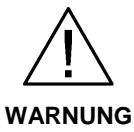

Der SINAMICS S110 führt gefährliche Spannungen und steuert umlaufende mechanische Teile, die gegebenenfalls gefährlich sind. Bei Missachtung der Warnung oder Nichtbefolgen der Hinweise aus der zum SINAMICS S110 gehörenden Anleitungen können Tod, schwere Körperverletzung oder erheblicher Sachschaden eintreten

## 4.1 Verdrahtung der Hardwarekomponenten

## 4.1.1 Verdrahtung S7-300 und S110 bei PROFINET

Abbildung 4-1

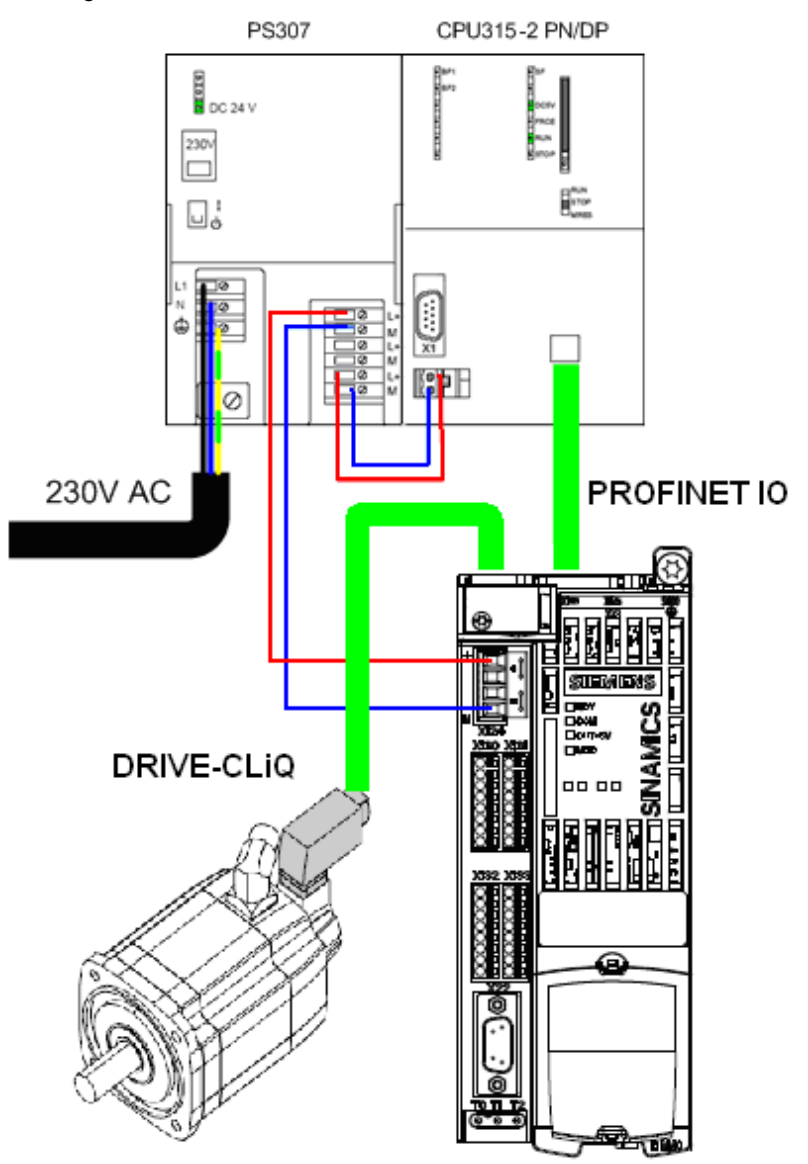

## 4.1.2 F-DI bei Safety über Klemme

Abbildung 4-2

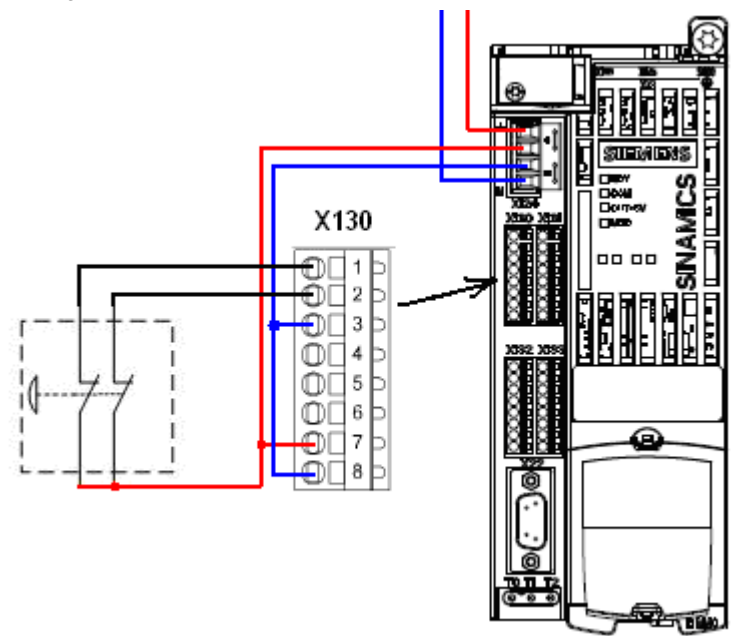

Zum Auswerten der sicheren Signale wird ein SM326 Modul verwendet.

### 4.1.3 PM340 mit Motor

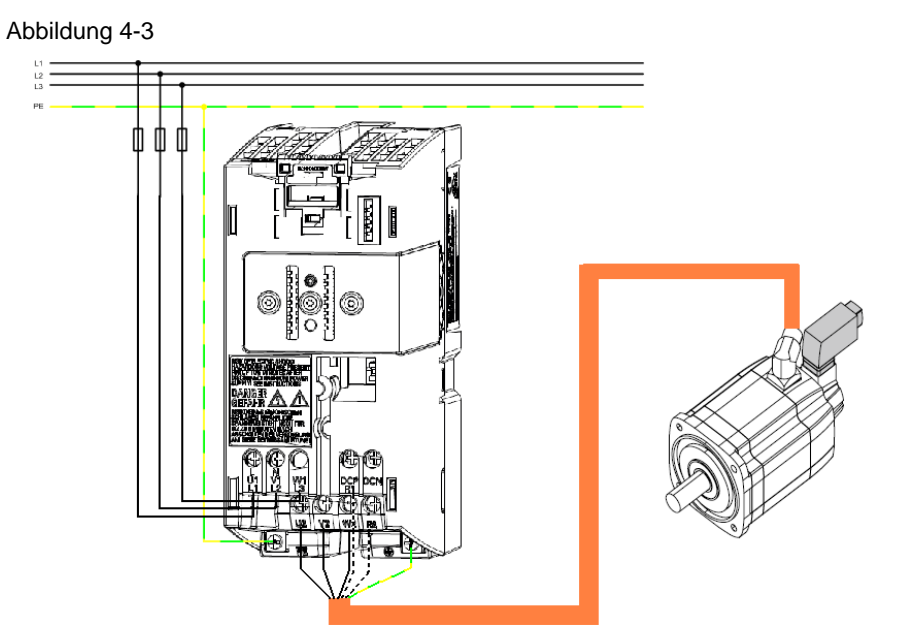

## 5 Download

## 5.1 S7-Programm

Für den Download des S7-Programms benötigen Sie eine Verbindung zwischen der MPI-Schnittstelle Ihres PG/PC und der MPI-Schnittstelle der S7-CPU.

- Starten Sie den "SIMATIC Manager".
- Dearchivieren Sie das mitgelieferte Funktionsbeispiel.
- Öffnen Sie das Projekt "S110\_FB283".
- Verbinden Sie die Steuerung mit ihrem PG/PC über die MPI/PROFIBUS Schnittstelle.
- Wählen Sie über "Extras > PG/PC-Schnittstelle auswählen…" die "AUTO" Schnittstellenerkennung der "MPI/PROFIBUS" Schnittstelle aus. Und Konfigurieren Sie die Schnittstelle anhand des Ergebnisses der automatischen Erkennung.
- Wählen Sie die gewünschte Beispielkonfiguration "SIMATIC 300\_PN" aus
- Öffnen Sie die "HW-Konfig" und laden Sie diese in die Steuerung. Schließen Sie nach dem Download wieder die "HW-Konfig".
- Durch das Laden der "HW-Konfig" haben sich evtl. die Schnittstellen der Steuerung geändert. Kontrollieren Sie daher ihre "PG/PC Schnittstelle" und konfigurieren Sie gegebenenfalls um. Zum Einstellen der Geräteadressen beachten Sie Kapitel 5.2 SINAMICS S110 IP-Adresse und Gerätename einstellen
- Markieren Sie im SIMATIC Manager über "CPU > S7-Programm > Bausteine" den Bausteinordner.
- Laden Sie alle Bausteine des S7-Programms in die CPU

## 5.2 SINAMICS S110 IP-Adresse und Gerätename einstellen

Anders als bei PROFIBUS wird bei PROFINET die Adresse der Teilnehmer nicht Hard- sondern Softwaremäßig eingestellt. Hierfür wird eine Verbindung zwischen dem PG/PC und der PROFINET Schnittstelle des SINAMICS S110 über TCP/IP benötigt.

- Schließen Sie hierzu die PROFINET Leitung von der SINAMICS S110 Schnittstelle X01 P2 an die Ethernet Schnittstelle Ihres PG/PC an (siehe Kapitel 4.1).
- Stellen Sie die IP-Adresse und die Subnetzmaske der Ethernet-Karte ihres PG/PC wie folgt ein.

#### Abbildung 5-1

| Netzwerkverbindungen                                                                                                    |                                                                                                    |                                                                                                    |
|----------------------------------------------------------------------------------------------------|----------------------------------------------------------------------------------------------------|----------------------------------------------------------------------------------------------------|
| Datei Bearbeiten Ansicht Favoriten Extras Erweitert ?                                                                                                    | 1                                                                                                    |                                                                                                    |
| 🔇 Zurück - 🕑 - 🏂 🔎 Suchen 🎓 Ordner 🕼 🍞 🗙 🍤 🎹 -                                                                                                    |                                                                                                    |                                                                                                    |
| Adresse 🕥 Netzwerkverbindungen                                                                                                    | 🔽 🏹 Wechseln zu                                                                                                    |                                                                                                    |
| Assistent  Assistent für neue Verbindungen  LAN oder Hochgeschwindigkeitsinternet                                                                                                    |                                                                                                    | Eigene eBooks                                                                                                    |
| LAN-Werkindung<br>Netzwerkkabel wurde entfernt<br>Intel(R) PRO/100 VE Network<br>Untel(R) PRO/100 VE Network<br>Untel(R) PRO/Wireless 2915AB                                                                                                    |                                                                                                    |                                                                                                    |
| Diese Vetbindung verwendet folgende Elemente:<br>♥ The PROFINET 10 RT-Protocol<br>♥ The PROFINET 10 RT-Protocol<br>♥ The PROFINET 10 RT-Protocol<br>♥ The Internet Protocol (TCP/IP)<br>♥ The Internet Protocol (TCP/IP)<br>♥ | Eigenschaften von Internet Protocol (10         Allgemein         IP-Einstellungen können automatisch zugewiese         Netzwerk diese Funktion unterstützt. Wenden Siden Netzwerkdaministator, um die geeigneten If beziehen.         O IP-Adresse automatisch beziehen         IP-Adresse:         Subnetzmaske:         255         Standardgateway: | P/IP         2         ×           n werden, wenn das<br>e sich anderrfälls an<br>Einstellungen zu         •         •           168 . 0 . 100         •         •         •           255 . 255 . 0         •         •         • |
| Symbol bei Verbindung im Infobereich anzeigen Benachrichtigen, wenn diese Verbindung eingeschränkte oder keine Konnektivität besitzt  OK Abbrechen                                                                                                    | DNS-Serveradresse automatisch beziehen     Folgende DNS-Serveradressen verwender     Bevorzugter DNS-Server:     Alternativer DNS-Server:                                                                                                    |                                                                                                    |
|                                                                                                    | C                                                                                                    | Erweitert OK Abbrechen                                                                                                    |

 Im STARTER wählen Sie über "Extras > PG/PC-Schnittstelle auswählen…" die TCP/IP Schnittstellenparametrierung aus. Über diese Schnittstelle können Sie im Verlauf des Funktionsbeispiels alle weiteren Schritte durchführen.

| ıstellen 🔀                        |
|-----------------------------------|
|                                   |
| ation:                            |
| > TCP/IP -> Intel(R) PRO/100 VE 💌 |
|                                   |
| ametrierung:                      |
| 00 VE Ne Eigenschaften            |
| Diagnose                          |
| 10/100 VE Ne Kopieren             |
| U/Wireless 🗸 Löschen              |
|                                   |
| S-CPs mit TCP/IP                  |
|                                   |
|                                   |
| Auswählen                         |
|                                   |
| Abbrechen Hilfe                   |
|                                   |

• Im Anschluss öffnen Sie im STARTER über "Zielsystem > Ethernet-Teilnehmer bearbeiten..." den Dialog "Ethernet-Teilnehmer bearbeiten".

• Betätigen Sie den Button "Durchsuchen...".

Abbildung 5-3

| Ethernet Teilnehmer   |                            | Online erreichbare Teilnehmer |
|-----------------------|----------------------------|-------------------------------|
| MAC-Adresse:          |                            | Durchsuchen                   |
| IP-Konfiguration eins | tellen                     |                               |
| IP-Parameter ver      | rwenden                    |                               |
| IP-Adresse:           |                            | Netzübergang                  |
| II Adiesse.           |                            | Keinen Router verwenden       |
| Subnetmaske:          |                            | C Router verwenden            |
|                       |                            | Aaresse:                      |
| C IP-Adresse von      | einem DHCP-Server beziehen |                               |
| identifiziert über—   |                            |                               |
| Client-ID             | C MAC Adresse              | C Gerätename                  |
| Client-ID:            |                            |                               |
| IP-Konfiguration z    | uweisen                    |                               |
| Gerätename vergeb     | en                         |                               |
| Gerätename:           |                            |                               |
| Geralename.           |                            | Name zuweisen                 |
| Bijcksetzen auf Wei   | rk seinstellungen          |                               |
|                       |                            | Zurücksetzen                  |
|                       |                            |                               |

• In daraufhin eingeblendeten Dialog markieren Sie den Teilnehmer von Gerätetyp SINAMICS und betätigen den Button "OK".

#### Abbildung 5-4

| Netz durchsuchen -                   | 2 Teilnehmer                           |                                                       |                                 | ×             |
|--------------------------------------|----------------------------------------|-------------------------------------------------------|---------------------------------|---------------|
| <u>S</u> tarten<br>An <u>ha</u> lten | ! IP-Adresse<br>192,168,0,1<br>0.0,0,0 | MAC-Adresse<br>00-0E-8C-82-7F-FD<br>00-1F-F8-03-6A-46 | Gerätetyp<br>S7-300<br>SINAMICS | Name<br>pn-io |
| schn <u>e</u> ll suchen              |                                        |                                                       |                                 |               |
|                                      |                                        |                                                       |                                 |               |
|                                      |                                        |                                                       |                                 |               |
|                                      | •                                      |                                                       |                                 | Þ             |
| <u>B</u> linken                      | MAC-Adresse:                           | 00-1F-F8-03-6A-46                                     |                                 |               |
| ОК                                   |                                        | A                                                     | bbrechen                        | Hilfe         |

(1.) Tragen Sie nun unter "IP-Adresse: 192.168.0.2" und unter "Subnetmaske: 255.255.255.0" ein. (2.) Im Anschluss betätigen Sie den Button "IP-Konfiguration zuweisen".

| Abbildung 5 | 5-5                                                                                                    |   |
|-------------|----------------------------------------------------------------------------------------------------|---|
| Ethe        | ernet-Teilnehmer bearbeiten                                                                                                    | × |
|             | Ethernet Teilnehmer<br>Online erreichbare Teilnehmer<br>MAC- <u>A</u> dresse: 00-1F-F8-03-6A-46 <u>D</u> urchsuchen<br><b>1.</b>                                                  |   |
|             | IP-Konfiguration einstellen                                                                                                    |   |
|             | IP-Adresse:       192.168.0.2       Netzübergang         Subnetzmaske:       255.255.255.0       Image: Netzübergang         Adresse:       192.168.0.2       Image: Netzübergang |   |
|             | ○ IP-Adresse von einem DHCP-Server beziehen         identifiziert über         ⓒ Dient-ID         ○ Dient-ID:                                                                     |   |
|             | IP-Konfiguration zuweisen       2.         Gerätename vergeben       .         Gerätename:       \$110         3.       3.                                                        |   |
|             | Rücksetzen auf Werkseinstellungen                                                                                                    |   |

- (3.) Nach Abschluss der IP-Konfiguration Zuweisung tragen Sie den in der HW-Konfig vergebenen Gerätenamen unter "Gerätename:" ein (in diesem Funktionsbeispiel "S110"). (4.) Durch betätigen des Buttons "Name zuweisen" wird dieser dem SINAMICS S110 zugewiesen.
- Schließen Sie die Maske durch Betätigen des "Schließen" Buttons.

## 5.3 SINAMICS S110 Projektierung

Führen Sie im Anschluss einen Download der SINAMICS S110 Projektierung über das Inbetriebnahmetool STARTER durch.

• Ausgehend vom Hauptpfad des SIMATIC Managers starten Sie den STARTER durch markieren des "SINAMICS\_S110" Icon und Doppelklick auf das "Inbetriebnahme" Icon.

#### Abbildung 5-6

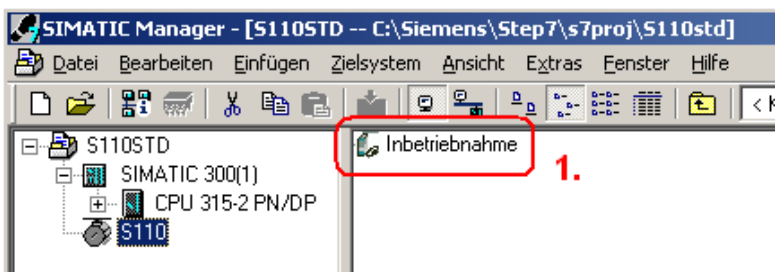

- Falls Sie zu Kapitel 3.1 abweichende Komponenten haben, wählen Sie unter SERVO\_02 in der Konfigurationsmaske "DDS konfigurieren" aus und folgen dem Wizard. Dabei Ändern Sie die Motor- und Leistungsteildaten. (Bei DRIVE-CLiQ Motoren ist der Haken "Motor neu auslesen" zu aktivieren)
- Im Anschluss markieren Sie im Projektnavigator den STARTER

Parametriersoftware das Objekt "S110" (1.) und betätigen den Button 🗯 (2.) zum Aufbau der Online Verbindung zum Frequenzumrichter.

Abbildung 5-7

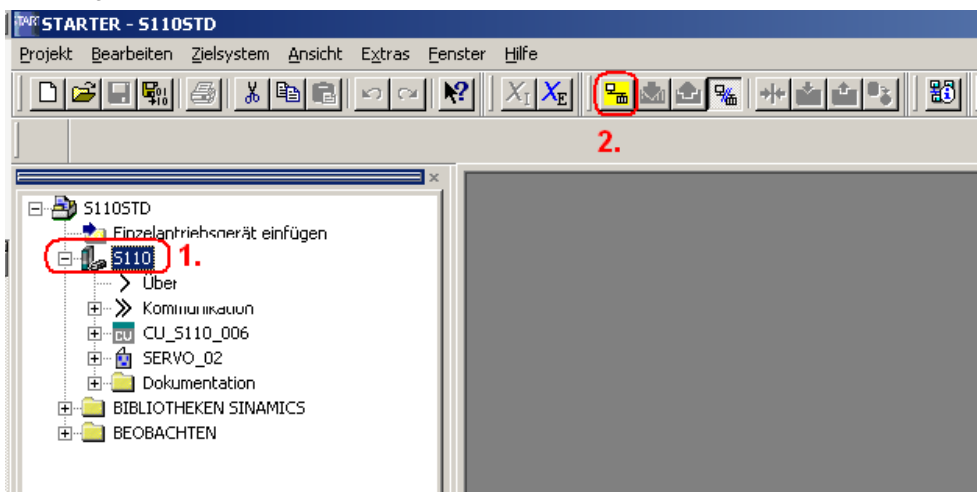

 Nach dem Aufbau der Online Verbindung, betätigen Sie f
ür den Download der SINAMICS S110 Antriebsparameter den Button Eine separate Aktivierung von Safety ist notwendig, da Checksummen beim Download nicht kontrolliert werden. Details siehe Kapitel 7.2.5.

• Zum Aktivieren der Safety Funktionen müssen Sie in der Safetymaske zunächst auf Einstellungen ändern. (2.)

#### Abbildung 5-8

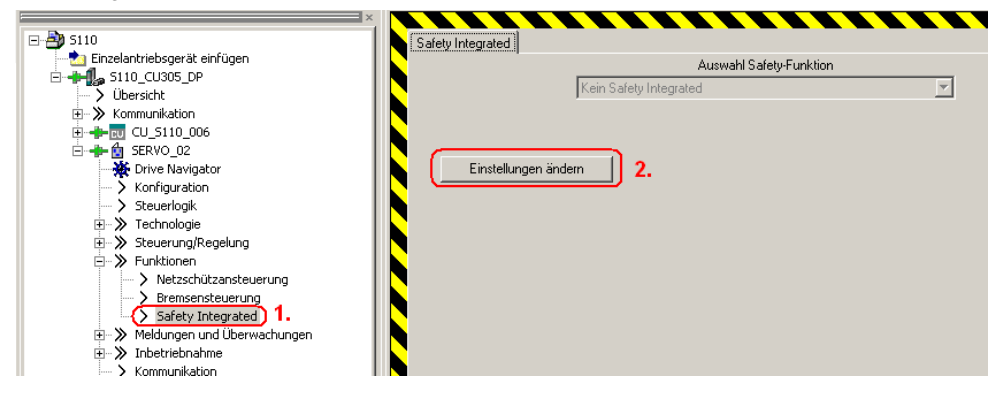

- Danach können Sie über Parameter kopieren (1.) und Einstellungen aktivieren (2.) die Safety-Funktionen aktivieren.
- Mehr Details zum Thema Safety Integrated finden sie im Funktionshandbuch des S110.

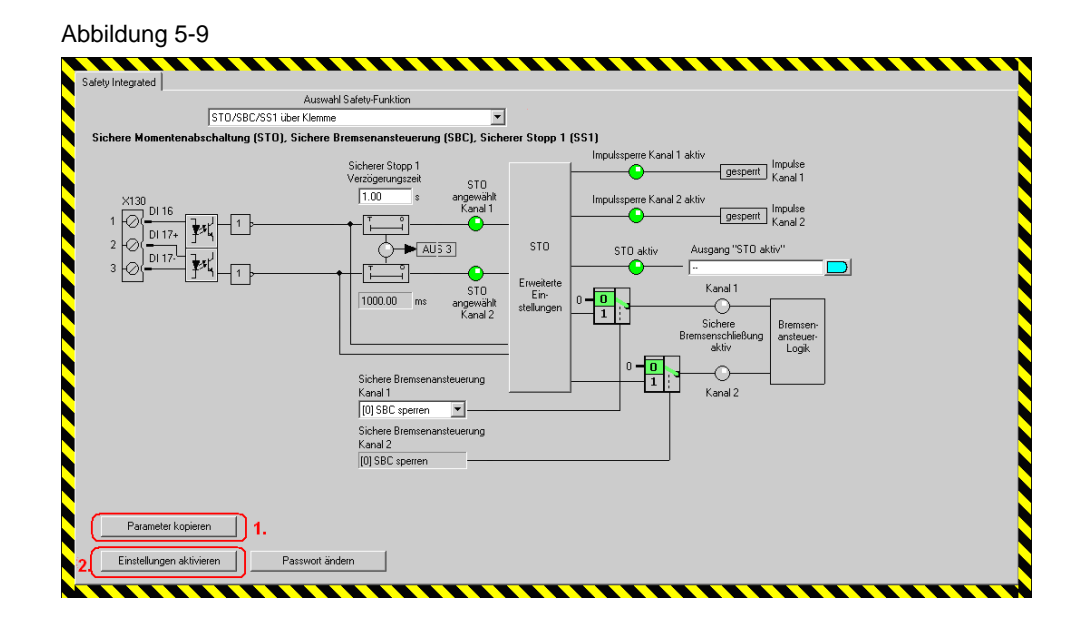

- In den darauffolgenden Masken geben Sie zunächst die Checksummen aus und lassen dann die Daten des gesamten Antriebgeräts ins ROM Sichern.
- Nach einem PowerOn-Reset ist der Antrieb einsatzbereit.

### 5.4 STARTER Parametriersoftware beenden

- Wenn Sie keine weiteren Parameter Einstellungen vornehmen wollen, so können Sie die Parametriersoftware STARTER jetzt beenden.
- Im Anschluss übertragen Sie alle Parameter in Ihr Offline Projekt durch Betätigen des Button.
- Trennen Sie die Verbindung zwischen dem PG / PC und dem SINAMICS S110 durch Betätigen des Buttons.
- Im Anschluss können Sie über "Projekt > Beenden" oder durch Betätigen des Buttons den STARTER beenden.

## 6 Verwendung der Applikation

Für die Verwendung der Applikation stehen zwei Möglichkeiten zur Verfügung:

Im Kapitel 6.1 wird ein S7-Baustein vorgestellt über den in Kombination mit einer Digital Eingabe Baugruppe die einzelnen Funktionen des S110 angesteuert werden können.

In Kapitel 6.2 wird erläutert, wie die Funktionalitäten über verschiede Variablentabellen aktiviert wird.

## 6.1 Über Digitale Eingänge (Zusätzliche 16xDI notwendig)

#### 6.1.1 Vorbereitung

- Abweichend von der Sollhardware wird hierfür eine Digitale-Eingangsbaugruppe für 16 Digitale Eingänge benötigt (Alternativ 2x 8xDI).
- Fügen Sie ihr jeweiliges Modul in die HW-Konfig ein. Achten sie darauf, dass der Adressbereich des Moduls das EW 0 ist.
- Ausserdem muss der FC1 im OB1 aufgerufen werden. Entfernen sie hierzu die Kommentare bei:

CALL FC 1

### 6.1.2 Bedienung

Tabelle 6-1

| Bit   |                                               |
|-------|-----------------------------------------------|
| E 0.0 | Ein/Aus1                                      |
| E 0.1 | Quittieren                                    |
| E 0.2 | Tippen in positive Richtung (Tippen 2)        |
| E 0.3 | Tippen in negative Richtung (Tippen 1)        |
| E 0.4 | Referenzpunktfahrt starten                    |
| E 0.5 | Referenzpunkt manuell setzen                  |
| E 0.6 | MDI Absolut (1) oder Relativ (0)              |
| E 0.7 | MDI stetige Sollwertübernahme (1) oder Flanke |
| E 1.0 | MDI aktivieren                                |
| E 1.1 | Wertübernahme                                 |
| E 1.2 | Verfahrauftrag verwerfen (0)                  |
| E 1.3 | Zwischenhalt (0)                              |
| E 1.4 | Verfahrsatzanwahl Bit 0                       |
| E 1.5 | Verfahrsatzanwahl Bit 1                       |
| E 1.6 | Verfahrsatzanwahl Bit 2                       |
| E 1.7 | Verfahrsatzanwahl Bit 3                       |

(Die Werte für MDI müssen in der Steuerung eingestellt werden, die Verfahrsätze im STARTER)

#### 6.1.3 Beispiel

Quittieren  $\rightarrow$  Stetige Sollwertübernahme deaktivieren  $\rightarrow$  Einschalten (Flanke)  $\rightarrow$ Mit Tippen zum gewünschten Referenzpunkt fahren  $\rightarrow$  Referenzpunkt setzen  $\rightarrow$ MDI deaktivieren  $\rightarrow$  Verfahrsatz 0 auswählen  $\rightarrow$  Verfahrauftrag verwerfen und Zwischenhalt auf 1 setzen  $\rightarrow$  Wertübernahme aktivieren (Flanke)  $\rightarrow$  Antrieb führt Verfahrsatz aus  $\rightarrow$  MDI auf relativ setzen  $\rightarrow$  MDI aktivieren  $\rightarrow$  Wertübernahme aktivieren (Flanke)  $\rightarrow$  Antrieb verfährt um angegebenen Lagewert  $\rightarrow$  MDI auf absolut setzen  $\rightarrow$  Antrieb verfährt zur vorgegebenen Zielposition.  $\rightarrow$  Ausschalten mit AUS1.

### 6.2 Variablentabellen

#### 6.2.1 Reference – Ansteuern der Betriebsart Referenzieren

Für das Absolute Positionieren ist ein referenzierter Antrieb notwendig. Mit der Variablentabelle "Reference" kann diese Referenzierung der Achse durchgeführt werden.

| Variable       | Bedeutung                                                                                               | Beispiel                                     |
|----------------|----------------------------------------------------------------------------------------------------|----------------------------------------------|
| DB72.DBW 172   | Steuerwort 1                                                                                            |                                              |
| DB72.DBX 173.0 | p0840 Ein/Aus1<br>Einschalten des Antriebs.                                                             | 0 → 1<br>Einschalten                         |
| DB72.DBX 213.3 | Der Umrichter hat eine aktive Störmeldung                                                               |                                              |
| DB72 DBW 230   | Aktuelle Störnummer                                                                                     |                                              |
| DB72.DBX 173.7 | p2103.0 Fehler quittieren<br>Fehler werden bei positiver Flanke quittiert.                              |                                              |
| DB72.DBX 172.0 | p2589 EPOS Tippen 1                                                                                     | 1 = Verfahren                                |
|                | Antrieb wird im Tippbetrieb 1 verfahren (Standard<br>= negative Verfahrrichtung)                        | in negative<br>Drehrichtung                  |
| DB72.DBX 172.1 | p2590 EPOS Tippen 2<br>Antrieb wird im Tippbetrieb 2 verfahren (Standard<br>= positive Verfahrrichtung) | 1 = Verfahren<br>in positive<br>Drehrichtung |
| DB72.DBX 172.3 | Starten des Referenziervorgangs (aktiv/passiv)                                                          | 0                                            |
| DB72.DBX 177.1 | Manuelles setzen des Referenzpunkts                                                                     | 0 → 1<br>Referenzpunkt<br>setzen             |
| DB72.DBX 176.0 | Auswahl des Referenziertyps                                                                             |                                              |
|                | 0 = Referenzpunktfahrt (aktiv)                                                                          |                                              |
| DB72.DBX 177.2 | Signal für den Referenznocken                                                                           |                                              |
|                | (Wird bei aktivem Referenzieren mit<br>Referenznocken und Gebernullmarke benötigt)                      |                                              |
| DB72.DBX 176.1 | Startrichtung des Referenzierens (aktives Ref.)                                                         |                                              |
| DB72.DBD 222   | Aktueller Lageistwert                                                                                   |                                              |
| DB72.DBX 212.3 | Rückmeldung Antrieb referenziert                                                                        |                                              |

| То | hal | Ь  | 6 2 |
|----|-----|----|-----|
| ١a | bei | ie | 0-2 |

#### Beispielansteuerung - Manuelles setzen des Referenzpunkts

Antrieb einschalten  $\rightarrow$  Verfahren mit Tippen zur Referenzposition  $\rightarrow$  Manuelles setzen des Referenzpunkts. Nähere Informationen zum Referenzieren siehe Kapitel 7.2.7 Übersicht und Einstellungen der Einfachpositioniermasken im Abschnitt Referenzieren.

### 6.2.2 MDI – Ansteuern der Sollwertdirektvorgabe

Die Variablentabelle MDI dient zur Ansteuerung der Betriebsart MDI welche auch Sollwertdirektvorgabe genannt wird.

| l abelle 6-3 |
|--------------|
|--------------|

| Variable       | Bedeutung                                                                                                    | Beispiel                                     |
|----------------|----------------------------------------------------------------------------------------------------|----------------------------------------------|
| DB72.DBW 172   | Steuerwort 1                                                                                                    |                                              |
| DB72.DBX 173.0 | p0840[1] Ein/Aus1<br>Einschalten des Antriebs.                                                                                                    | 0 → 1<br>Einschalten                         |
| DB72.DBX 173.4 | p2641 EPOS Verfahrauftrag verwerfen<br>Muss fürs Verfahren "true" sein. Bei "false" wird der<br>Auftrag verworfen.                                                                                                    | 1<br>Auftrag nicht<br>verwerfen              |
| DB72.DBX 173.5 | p2640 EPOS Zwischenhalt<br>Muss fürs Verfahren "true" sein. Bei "false" wird der<br>Antrieb gestoppt.                                                                                                    | 1<br>Kein<br>Zwischenhalt                    |
| DB72.DBX 173.6 | (p2631 Verfahrauftrag aktivieren<br>Angewählter Verfahrauftrag wird aktiviert.<br>Wenn MDI aktiviert ist (p2647 = "true") nicht<br>relevant)<br>p2650 MDI Sollwertübernahme<br>Übernimmt die MDI Sollwerte bei positiver Flanke.<br>(Wenn p2649 = "false") | 0 → 1<br>Übernahme<br>des MDI –<br>Sollwerts |
| DB72.DBX 213.3 | Der Umrichter hat eine aktive Störmeldung                                                                                                    |                                              |
| DB72 DBW 230   | Aktuelle Störnummer                                                                                                    |                                              |
| DB72.DBX 173.7 | p2103.0 Fehler quittieren<br>Fehler werden bei positiver Flanke quittiert.                                                                                                    |                                              |
| DB72.DBX 172.0 | p2589 EPOS Tippen 1<br>Antrieb wird im Tippbetrieb 1 verfahren (Standard<br>= negative Verfahrrichtung)                                                                                                    | 0                                            |
| DB72.DBX 172.1 | p2590 EPOS Tippen 2<br>Antrieb wird im Tippbetrieb 2 verfahren (Standard<br>= positive Verfahrrichtung)                                                                                                    | 0                                            |
| DB72.DBX 174.0 | p2648 MDI Positioniertyp<br>"true" = absolute Positionierung<br>(Achse muss referenziert sein)<br>"false" = relative Positionierung                                                                                                    | 0<br>Relatives<br>Positionieren              |

| Variable       | Bedeutung                                                                                                    |                                                                                                    | Beispiel                                 |
|----------------|----------------------------------------------------------------------------------------------------|----------------------------------------------------------------------------------------------------|------------------------------------------|
| DB72.DBX 174.1 | p2651                                                                                                    | MDI Richtungsanwahl positiv *)                                                                                                    |                                          |
| DB72.DBX 174.2 | p2652                                                                                                    | MDI Richtungsanwahl negativ *)                                                                                                    |                                          |
| *)             | EPOS Ric<br>Vorwahl V<br>Wenn beid<br>die Achse<br>EPOS Ric<br>aktivierter<br>Positionie<br>Absolut Pc<br>Wenn beid<br>auf dem ki | htungsanwahl beim Einrichten:<br>erfahrrichtung<br>le angewählt oder abgewählt sind bleibt<br>stehen.<br>htungsanwahl beim Positionieren und<br>Modulokorrektur und absolut<br>erung:<br>bsitionieren in ausgewählter Richtung<br>le angewählt oder abgewählt sind wird<br>ürzesten Weg positionieren. |                                          |
| DB72.DBX 174.4 | p2649<br>Wenn "fals<br>p2650 die<br>Wenn "true<br>und relativ                                                                     | EPOS MDI Übernahmeart Auswahl.<br>e" werden nur bei positiver Flanke von<br>Werte übernommen.<br>e" werden die Werte stetig übernommen<br>es Positionieren ist nicht zulässig.                                                                                                    | 0<br>Übernahme<br>Sollwert bei<br>Flanke |
| DB72.DBX 174.6 | p2653<br>Antrieb wir<br>Geschwind<br>MDI mit p2<br>(negative F                                                                    | MDI Einrichten.<br>d mit den eingestellten<br>digkeits- und Beschleunigungswerten für<br>2651 (positive Richtung) und p2652<br>Richtung) verfahren.                                                                                                    | 0                                        |
| DB72.DBX 174.7 | p2647<br>Mit "true" v<br>aktiviert.                                                                                               | MDI Anwahl<br>vird die Positionierung über MDI                                                                                                    | 1<br>Positionieren<br>über MDI           |
| DB72.DBW 180   | p2646<br>Skalierung                                                                                                    | Geschwindigkeitsoverride<br>sfaktor für die Geschwindigkeit in %.                                                                                                    | 16384<br>(= 100%)                        |
| DB72.DBD 182   | p2642<br>Eingabe de                                                                                                    | MDI Positionssollwert<br>es Positionssollwerts.                                                                                                    | 360000                                   |
| DB72.DBD 186   | p2643<br>Eingabe de                                                                                                    | MDI Geschwindigkeitssollwert<br>es Geschwindigkeitssollwerts in LU/min.                                                                                                    | 1440000<br>(= 4000 min <sup>-1</sup> )   |
| DB72.DBW 190   | p2644<br>Skalierung                                                                                                    | MDI Beschleunigungsoverride<br>sfaktor für die Beschleunigung in %.                                                                                                    | 16384<br>(= 100%)                        |
| DB72.DBW 192   | p2645<br>Skalierung                                                                                                    | MDI Verzögerungsoverride<br>sfaktor für die Verzögerung in %.                                                                                                    | 16384<br>(= 100%)                        |
| DB72.DBW 212   | r0052                                                                                                    | Zustandswort 1                                                                                                    |                                          |
| DB72.DBX 213.2 | r0899.2                                                                                                    | Betrieb freigegeben                                                                                                    |                                          |
| DB72.DBD 222   | r2521.0                                                                                                    | Lageistwert, Lageregler                                                                                                    |                                          |
| DB72.DBD 226   | r0063                                                                                                    | Drehzahlistwert, geglättet                                                                                                    |                                          |

#### Beispielansteuerung – Relatives verfahren über MDI

Einrichten und Tippen abwählen (0)  $\rightarrow$  Verfahrauftrag verwerfen und Zwischenhalt deaktivieren (1)  $\rightarrow$  Positioniertyp auswählen  $\rightarrow$  Übernahmeart wählen  $\rightarrow$  MDI anwählen  $\rightarrow$  Sollwerte eingeben  $\rightarrow$  Antrieb einschalten $\rightarrow$  Verfahrauftrag aktivieren

Nähere Informationen zu MDI siehe Kapitel 7.2.7 Übersicht und Einstellungen der Einfachpositioniermasken im Abschnitt Direktanwahl/MDI.

#### 6.2.3 TVB – Ansteuern der Verfahrsätze

Mit der Variablentabelle TVB können die Verfahrsätze angesteuert werden.

| Variable       | Bedeutung                                                                                                    | Beispiel                              |
|----------------|----------------------------------------------------------------------------------------------------|---------------------------------------|
| DB72.DBW 172   | Steuerwort 1                                                                                                    |                                       |
| DB72.DBX 173.0 | p0840[1] Ein/Aus1<br>Einschalten des Antriebs.                                                                                                    | 0 → 1<br>Einschalten                  |
| DB72.DBX 173.4 | p2641 EPOS Verfahrauftrag verwerfen<br>Muss fürs Verfahren "true" sein. Bei "false" wird der<br>Auftrag verworfen.                                                                           | 1<br>Auftrag nicht<br>verwerfen       |
| DB72.DBX 173.5 | p2640 EPOS Zwischenhalt<br>Muss fürs Verfahren "true" sein. Bei "false" wird der<br>Antrieb gestoppt.                                                                                        | 1<br>Kein<br>Zwischenhalt             |
| DB72.DBX 173.6 | (p2631 Verfahrauftrag aktivieren<br>Angewählter Verfahrauftrag wird aktiviert.<br>p2650 MDI Sollwertübernahme<br>Übernimmt die MDI Sollwerte bei positiver Flanke.<br>(Wenn p2649 = "false") | 0 → 1<br>Verfahrauftrag<br>aktivieren |
| DB72.DBX 213.3 | Der Umrichter hat eine aktive Störmeldung                                                                                                    |                                       |
| DB72 DBW 230   | Aktuelle Störnummer                                                                                                    |                                       |
| DB72.DBX 173.7 | p2103.0 Fehler quittieren<br>Fehler werden bei positiver Flanke quittiert.                                                                                                    |                                       |
| DB72.DBX 172.0 | p2589 EPOS Tippen 1<br>Antrieb wird im Tippbetrieb 1 verfahren (Standart<br>negative Richtung)                                                                                               | 0                                     |
| DB72.DBX 172.1 | p2590 EPOS Tippen 2<br>Antrieb wird im Tippbetrieb 2 verfahren (Standart<br>positive Richtung)                                                                                               | 0                                     |
| DB72.DBX 174.7 | p2647 MDI Anwahl<br>Mit "false" wird die Positionierung über MDI,<br>welche Vorrang hat, deaktiviert.                                                                                        | 0<br>MDI deaktiviren                  |
| DB72.DBB 175   | Verfahrsatznummer                                                                                                    | 0<br>Verfahrsatz 0<br>anwählen        |
| DB72.DBX 175.0 | p2625 Verfahrsatzanwahl Bit 0<br>Wertigkeit: $2^0 = 1$                                                                                                    |                                       |
| DB72.DBX 175.1 | p2626 Verfahrsatzanwahl Bit 1<br>Wertigkeit: $2^1 = 2$                                                                                                    |                                       |
| DB72.DBX 175.2 | p2627 Verfahrsatzanwahl Bit 2<br>Wertigkeit: $2^2 = 4$                                                                                                    |                                       |
| DB72.DBX 175.3 | p2628 Verfahrsatzanwahl Bit 3                                                                                                    |                                       |

Verfahrsatzanwahl Bit 4

Verfahrsatzanwahl Bit 5

Wertigkeit:  $2^3 = 8$ 

Wertigkeit:  $2^4 = 16$ 

Wertigkeit:  $2^5 = 32$ 

p2629

p2630

DB72.DBX 175.4

DB72.DBX 175.5

| Variable       | Bedeutung                                                   | Beispiel |
|----------------|-------------------------------------------------------------|----------|
| DB72.DBW 212   | r0052 Zustandswort 1                                        |          |
| DB72.DBX 213.2 | r0899.2 Betrieb freigegeben                                 |          |
| DB72.DBB 215   | Aktiver Verfahrsatz                                         |          |
| DB72.DBX 215.0 | r2670.0 Aktiver Verfahrsatz Bit 0<br>Wertigkeit: $2^0 = 1$  |          |
| DB72.DBX 215.1 | r2670.1 Aktiver Verfahrsatz Bit 1<br>Wertigkeit: $2^1 = 2$  |          |
| DB72.DBX 215.2 | r2670.2 Aktiver Verfahrsatz Bit 2<br>Wertigkeit: $2^2 = 4$  |          |
| DB72.DBX 215.3 | r2670.3 Aktiver Verfahrsatz Bit 3<br>Wertigkeit: $2^3 = 8$  |          |
| DB72.DBX 215.4 | r2670.4 Aktiver Verfahrsatz Bit 4<br>Wertigkeit: $2^4 = 16$ |          |
| DB72.DBX 215.5 | r2670.5 Aktiver Verfahrsatz Bit 5<br>Wertigkeit: $2^5 = 32$ |          |
| DB72.DBD 222   | r2521.0 Lageistwert, Lageregler                             |          |

#### Beispielansteuerung – Verfahrsatz 0 starten

Tippen abwählen (0)  $\rightarrow$  Verfahrauftrag verwerfen und Zwischenhalt deaktivieren (1)  $\rightarrow$  MDI abwählen (0)  $\rightarrow$  Verfahrsatznummer eingeben  $\rightarrow$  Antrieb einschalten $\rightarrow$  Verfahrsatz aktivieren-

Nähere Informationen zu MDI siehe Kapitel 7.2.7 Übersicht und Einstellungen der Einfachpositioniermasken im Abschnitt Direktanwahl/MDI.

#### 6.2.4 Azyklische Aufträge

Mit azyklischen Aufträgen können zusätzlich zu dem zyklischen Telegramm Daten gesendet und empfangen werden. Die azyklischen Aufträge müssen dazu einzeln angestoßen werden.

Der Vorteil von azyklischen Aufträgen ist, dass auch Parameter angesprochen werden können die von der zyklischen Kommunikation nicht angesprochen werden. Außerdem können sie eine größere Datenmenge bearbeiten.

Zu beachten ist, dass azyklische Aufträge nicht in beliebiger Anzahl aufgerufen werden können, da zum einen die Steuerung nur eine gegrenzte Anzahl von Aufträgen gleichzeitig bearbeiten kann und der Antrieb während des Bearbeitens eines Auftrags weitere Aufträge ablehnt.

Nähere Informationen zur Anzahl der gleichzeitig möglichen Anzahl von azyklischen Aufträgen finden Sie unter dem folgenden Link: http://support.automation.siemens.com/WW/view/de/32210587

Mit der Auftragsschnittstelle single können zwei Arten von azyklischen Aufträgen gestartet werden:

- Parameteraufträge
- Sonderaufträge

Über den Parameter tasksi wird normalerweise ein einzelner Parameterauftrag gestartet. Die Zahl die in tasksi eingetragen ist entspricht dabei dem zu bearbeitenden Parameter. Allerdings gibt es auch einen reservierten Bereich, der nicht für Parameteraufträge zur Verfügung steht sondern Sonderaufträge startet.

#### Liste der Sonderaufträge

- 30000: Einzelne Verfahrsätze lesen / schreiben.
- 30001: Verfahrsatzblöcke lesen / schreiben
- 30002: Störspeicher auslesen
- 30010: Bis zu 10 Parameter lesen / schreiben
- 30011: Verfahrsätze 0 bis 63 vorbelegen (nur S120, bei S110 nicht möglich)

### 6.2.5 Parameter –Parameter schreiben/lesen

Mit dieser Variablentabelle kann einzeln auf Parameter zugegriffen werden.

| Variable     | Bedeutung                                                                                                    | Beispiel                                       |
|--------------|----------------------------------------------------------------------------------------------------|------------------------------------------------|
| DB72.DBW16   | tasksi<br>Angabe der <b>Parameternummer</b>                                                                                                    | p1135<br>Parameter für<br>AUS3<br>Rücklaufzeit |
| DB72.DBW18   | ind<br>Unterparameternummer, Subindex                                                                                                    | 0<br>Index 0                                   |
| DB72.DBD20   | Data<br>Enthält den zu schreibenden bzw. den<br>ausgelesenen Parameterwert                                                                      | 5.0<br>Rücklauframpe<br>von 5s einstellen.     |
| DB72.DBX14.0 | RD<br>Startet einen Leseauftrag. Der Parameterwert<br>wird in "Data" gespeichert.                                                               | 0<br>Kein Leseauftrag                          |
| DB72.DBX14.1 | WR<br>Startet einen Schreibauftrag. Der Wert aus<br>"Data" wird in den Umrichter geschrieben.                                                   | 0 → 1<br>Schreibauftrag<br>starten             |
| DB72.DBX14.3 | busy<br>Die Übertragung ist aktiv.                                                                                                    |                                                |
| DB72.DBX14.2 | Done<br>Der Auftrag wurde erfolgreich ausgeführt.                                                                                               |                                                |
| DB72.DBX14.7 | Error<br>Der Auftrag wurde mit einem Fehler<br>abgebrochen.                                                                                     |                                                |
| DB72.DBW24   | ErrorNumbr<br>Enthält wenn Error = "true" die Fehlernummer<br>mit der der Auftrag abgebrochen wurde.<br>(Siehe Kapitel 7.3.1 single.ErrorNumbr) |                                                |

Tabelle 6-5

#### Beispielansteuerung – Rücklauframpe ändern

"tasksi" einstellen (p1135) → index einstellen (0) → Rücklauframpe in Data eintragen (5.0) → Schreibauftrag mit pos. Flanke starten.

### 6.2.6 Para\_1\_10- Schreiben/lesen von 1-10 Parametern

Die Liste Para\_1\_10 dient dazu bis zu 10 Parameter gleichzeitig zu lesen/schreiben.

Tabelle 6-6

| Variable     | Bedeutung                                                                                                    | Beispiel                            |
|--------------|----------------------------------------------------------------------------------------------------|-------------------------------------|
| DB72.DBW16   | tasksi<br>Enthält die Sonderauftragsnummer "30010" für<br>das gleichzeitige lesen/schreiben von bis zu 10<br>Parametern.                        | 30010<br>Sonderauftrags-<br>nummer  |
| DB72.DBW18   | Ind<br>Gibt die Nummer des ersten zu bearbeiten<br>Parameterauftrag an.                                                                         | 1                                   |
| DB72.DBD20   | Data<br>Gibt die Nummer des letzten zu bearbeiten<br>Parameterauftrag an.                                                                       | 2                                   |
| DB72.DBX14.0 | RD<br>Startet die Parameteraufträge als Leseaufträge.                                                                                           | 0 → 1<br>Leseauftrag<br>starten     |
| DB72.DBX14.1 | WR<br>Startet die Parameteraufträge als<br>Schreibeaufträge                                                                                     | 0<br>Kein<br>Schreibauftrag         |
| DB72.DBX14.3 | busy<br>Die Übertragung ist aktiv.                                                                                                    |                                     |
| DB72.DBX14.2 | Done<br>Der Auftrag wurde erfolgreich ausgeführt.                                                                                               |                                     |
| DB72.DBX14.7 | Error<br>Der Auftrag wurde mit einem Fehler<br>abgebrochen.                                                                                     |                                     |
| DB72.DBW24   | ErrorNumbr<br>Enthält wenn Error = "true" die Fehlernummer<br>mit der der Auftrag abgebrochen wurde.<br>(Siehe Kapitel 7.3.1 single.ErrorNumbr) |                                     |
| Parameter 1  |                                                                                                    |                                     |
| DB72.DBW54   | PNU_1<br>Parameternummer des Parameterauftrags X                                                                                                | p2585<br>Parameter EPOS<br>Tippen 1 |
| DB72.DBW56   | Ind_1<br>Unterparameternummer des Parameterauftrags<br>X                                                                                        | 0                                   |
| DB72.DBD58   | Data_1<br>Gelesener/zu schreibender Parameterwert des<br>Parameterauftrags X                                                                    |                                     |
| Parameter 2  |                                                                                                    |                                     |
| DB72.DBW62   | PNU_2<br>Parameternummer des Parameterauftrags X                                                                                                | p2586<br>Parameter EPOS<br>Tippen 2 |

| Variable     | Bedeutung                                                          | Beispiel |
|--------------|--------------------------------------------------------------------|----------|
| DB72.DBW 64  | Ind_2                                                              | 0        |
|              | Unterparameternummer des Parameterauftrags<br>X                    |          |
| DB72.DBD 68  | Data_2                                                             |          |
|              | Gelesener/zu schreibender Parameterwert des<br>Parameterauftrags X |          |
|              |                                                                    |          |
|              |                                                                    |          |
|              |                                                                    |          |
| Parameter 10 |                                                                    |          |
| DB72.DBW 126 | PNU_10                                                             |          |
|              | Parameternummer des Parameterauftrags X                            |          |
| DB72.DBW 128 | Ind_10                                                             |          |
|              | Unterparameternummer des Parameterauftrags<br>X                    |          |
| DB72.DBD 130 | Data_10                                                            |          |
|              | Gelesener/zu schreibender Parameterwert des<br>Parameterauftrags X |          |

#### Beispielansteuerung – Auslesen der EPOS Tippgeschwindigkeiten

Jeweilige Parameternummer einstellen (2585 bzw. 2586)  $\rightarrow$  Jeweiligen Index einstellen (0)  $\rightarrow$  Nummer des ersten Auftrags eingeben (index = 1) $\rightarrow$  Nummer des letzten Auftrags eingeben (Data = 2)  $\rightarrow$  Leseauftrag mit pos. Flanke starten

### 6.2.7 TVBsingle – Ändern/auslesen eines Verfahrsatzes

In dieser Variablentabelle können Verfahrsätze einzeln übertragen werden. Dabei muss beachtet werden das auch die Werte die beim Verfahrauftrag nicht benötigt werden (Im STARTER grau hinterlegt), einen gültigen Wert haben müssen falls sie übertragen werden. Ansonsten treten Fehler bei der Übertragung auf.

| Tabelle 6 | -7 |
|-----------|----|
|-----------|----|

| Variable      | Bedeutung                                                                                                    | Beispiel                                                        |
|---------------|----------------------------------------------------------------------------------------------------|-----------------------------------------------------------------|
| DB72.DBW 16   | tasksi<br>Enthält die Sonderauftragsnummer "30000" für<br>das schreiben und lesen eines Verfahrsatzes                                                                                                    | 30000<br>Sonderauftrags-<br>nummer                              |
| DB72.DBW 18   | Ind<br>Gibt die Verfahrsatzposition 0 bis 15 an.<br>(Entspricht dem Index 1 bis 16)                                                                                                    | 11<br>Bearbeiten vom<br>12. Verfahrsatz                         |
| DB72.DBD 20   | Data<br>keine Bedeutung                                                                                                    |                                                                 |
| DB72.DBX 14.0 | RD<br>Startet das auslesen des Verfahrsatzes                                                                                                    | 0<br>kein Leseauftrag                                           |
| DB72.DBX 14.1 | WR<br>Startet das schreiben des Verfahrsatzes                                                                                                    | 0 → 1<br>Verfahrsatz<br>schreiben                               |
| DB72.DBX 14.3 | busy<br>Die Übertragung ist aktiv.                                                                                                    |                                                                 |
| DB72.DBX 14.2 | Done<br>Der Auftrag wurde erfolgreich ausgeführt.                                                                                                    |                                                                 |
| DB72.DBX 14.7 | Error<br>Der Auftrag wurde mit einem Fehler<br>abgebrochen.                                                                                                    |                                                                 |
| DB72.DBW 24   | ErrorNumbr<br>Enthält wenn Error = "true" die Fehlernummer<br>mit der der Auftrag abgebrochen wurde.<br>(Siehe Kapitel 7.3.1 single.ErrorNumbr)                                                                                        |                                                                 |
| DB72.DBB 134  | Vorwahl welche Parameter übertragen werden<br>sollen.<br>Bit 0 Satznummer<br>Bit 1 Position<br>Bit 2 Geschwindigkeit<br>Bit 3 Beschleunigung<br>Bit 4 Verzögerung<br>Bit 5 Befehl<br>Bit 6 Befehlsparameter<br>Bit 7 Modus             | 1011 1111<br>Alles außer dem<br>Befehlsparameter<br>übertragen. |
| DB72.DBW 136  | block_no<br>Gibt die Verfahrsatznummer an (-1 bis 63) die<br>Nummer muss eindeutig sein. Die Aufträge<br>werden nach der Verfahrsatznummer<br>abgearbeitet. Bei -1 wird der Verfahrsatz<br>ignoriert. (-1 darf beliebig oft vorkommen) | 40                                                              |

| Variable     | Bedeutung                                                                                                    |                                                                                                    | Beispiel |
|--------------|----------------------------------------------------------------------------------------------------|----------------------------------------------------------------------------------------------------|----------|
| DB72.DBD 138 | position<br>Gibt den Positionssollwe                                                                                                    | ert an.                                                                                                    | 45000    |
| DB72.DBD 142 | velocity<br>Gibt die Geschwindigkeit an in [1000 LU/min].                                                                                            |                                                                                                    | 3600     |
| DB72.DBD 146 | accel_over<br>Gibt den Prozentualen Beschleunigungswert an.                                                                                          |                                                                                                    | 50.0     |
| DB72.DBD 150 | decel_over<br>Gibt den Prozentualen \                                                                                                    | /erzögerungswert an.                                                                                                    | 50.0     |
| DB72.DBW 154 | commandGibt die Auftragsart an:1:Positionieren2:Festanschlag3:Endlos positiv4:Endlos negativ5:Warten6:GoTo7:Set_Output8:Reset_Output9:Ruckbegrenzung | 9                                                                                                    | 1        |
| DB72.DBD 156 | command_par<br>Gibt zusätzliche Auftrag<br>WARTEN:<br>GOTO:<br>SET_Output:<br>RESET_Output:<br>RUCK:<br>FESTANSCHLAG:                                | sparameter an<br>Wartezeit in [ms]<br>Satznummer zu der<br>gesprungen wird.<br>Setzen von<br>Digitalausgang 1, 2<br>oder beiden (3)<br>Rücksetzen von<br>Digitalausgang 1, 2<br>oder beiden (3)<br>"1" aktivieren bzw. "0"<br>deaktivieren.<br>Eingabe des<br>Klemmmoments in [Nm] |          |

| Variable     | Bedeutung                                                     |                                  | Beispiel                          |
|--------------|---------------------------------------------------------------|----------------------------------|-----------------------------------|
| DB72.DBW 160 | mode<br>Gibt den Modus des Ve                                 | erfahrsatzes an.                 | 0000 0000 0000<br>0000            |
|              | Verfahrsatz einblende<br>xxxx xxxx xxxx xxx0<br>Verfahrsatzes | en (Bit 3-0)<br>Einblenden des   | Verfahrsatz<br>einblenden (aktiv) |
|              | xxxx xxxx xxxx <b>xxx1</b><br>Verfahrsatzes                   | Ausblenden des                   | Nach Verfahrsatz<br>Ende          |
|              | Ausblenden enspricht -<br>ignoriert.                          | 1 Verfahrsatz wird               | Absolute<br>Positionierung        |
|              | Weiterschaltung (Bit 7-4)                                     |                                  |                                   |
|              | xxxx xxxx <b>0000</b> xxxx                                    | Ende (0)                         |                                   |
|              | xxxx xxxx <b>0001</b> xxxx                                    | Weiter mit Halt (1)              |                                   |
|              | xxxx xxxx <b>0010</b> xxxx                                    | Weiter Fliegend (2)              |                                   |
|              | xxxx xxxx <b>0011</b> xxxx                                    | Weiter Extern (3)                |                                   |
|              | xxxx xxxx <b>0100</b> xxxx<br>(4)                             | Weiter Extern Warten             |                                   |
|              | xxxx xxxx 0101 xxxx                                           | Weiter Extern Alarm (5)          |                                   |
|              | Positionierungsmodus (Bit 11-8)                               |                                  |                                   |
|              | xxxx 0000 xxxx xxxx                                           | Absolut (0)                      |                                   |
|              | xxxx 0001 xxxx xxxx                                           | Relativ (1)                      |                                   |
|              | xxxx 0010 xxxx xxxx                                           | Absolut Positiv(2)*)             |                                   |
|              | xxxx 0011 xxxx xxxx                                           | Absolut Negativ(3)* <sup>)</sup> |                                   |
|              | *) Nur bei aktivierter Modulokorrektur                        |                                  |                                   |

### 6.2.8 TVBblock – Ändern/auslesen eines Verfahrsatzblocks

Hiermit lassen sich Verfahrsatzblöcke übertragen. Dabei sollte beachtet werden das auch die Werte die beim Verfahrauftrag nicht benötigt werden (Im STARTER grau hinterlegt), einen gültigen Wert haben müssen falls sie übertragen werden. Ansonsten treten Fehler bei der Übertragung auf.

| Variable        | Bedeutung                                                                                                    | Beispiel                                  |
|-----------------|----------------------------------------------------------------------------------------------------|-------------------------------------------|
| DB72.DBW16      | tasksi<br>Enthält die Sonderauftragsnummer <b>"30001"</b> für<br>das schreiben und lesen mehrerer Verfahrsätze                                  | 30001                                     |
| DB72.DBW18      | Ind<br>Position des ersten Datensatz der übertragen<br>wird.                                                                                    | 0                                         |
| DB72.DBD20      | Data<br>Position des letzten Datensatz der übertragen<br>wird.                                                                                  | 15                                        |
| DB72.DBX14.0    | RD<br>Startet das auslesen der Verfahrsätze.                                                                                                    | 0 → 1<br>Leseauftrag<br>starten           |
| DB72.DBX14.1    | WR<br>Startet das schreiben der Verfahrsatze.                                                                                                   | 0<br>Kein<br>Schreibauftrag               |
| DB72.DBX14.3    | busy<br>Die Übertragung ist aktiv.                                                                                                    |                                           |
| DB72.DBX14.2    | Done<br>Der Auftrag wurde erfolgreich ausgeführt.                                                                                               |                                           |
| DB72.DBX14.7    | Error<br>Der Auftrag wurde mit einem Fehler<br>abgebrochen.                                                                                     |                                           |
| DB72.DBW24      | ErrorNumbr<br>Enthält wenn Error = "true" die Fehlernummer<br>mit der der Auftrag abgebrochen wurde.<br>(Siehe Kapitel 7.3.1 single.ErrorNumbr) |                                           |
| DB72.DBB134     | Vorwahl welche Parameter übertragen werden sollen.<br>Siehe Kapitel 6.2.7 TVBsingle                                                             | 1111 1111<br>Alle Parameter<br>Übertragen |
| //Verfahrsatz 0 |                                                                                                    |                                           |
| DB72.DBW264     | Satz0<br>Siehe Kapitel 6.2.7 TVBsingle Eintrag block_no                                                                                         |                                           |
| DB72.DBD266     | Position0<br>Siehe Kapitel 6.2.7 TVBsingle Eintrag position                                                                                     |                                           |
| DB72.DBD270     | Geschw0<br>Siehe Kapitel 6.2.7 TVBsingle Eintrag velocity                                                                                       |                                           |
| DB72.DBD274     | Beschl_over0<br>Siehe Kapitel 6.2.7 TVBsingle Eintrag<br>accel_over                                                                             |                                           |

Tabelle 6-8

| Variable         | Bedeutung                                                             | Beispiel |
|------------------|-----------------------------------------------------------------------|----------|
| DB72.DBD278      | Verzoeg_over0                                                         |          |
|                  | Siehe Kap 6.2.7 TVBsingle Eintrag decel_over                          |          |
| DB72.DBW282      | Befehl0<br>Siehe Kapitel 6.2.7 TVBsingle Eintrag command              |          |
| DB72.DBD284      | Befehlsparameter0                                                     |          |
|                  | Siehe Kap 6.2.7 TVBsingle Eintrag command_par                         |          |
| DB72.DBW288      | Modus0<br>Siehe Kap 6.2.7 TVBsingle Eintrag mode                      |          |
| //Verfahrsatz 1  |                                                                       |          |
| DB72.DBW290      | Satz1<br>Siehe Kap 6.2.7 TVBsingle Eintrag block_no                   |          |
| DB72.DBD292      | Position1<br>Siehe Kap 6.2.7 TVBsingle Eintrag position               |          |
| DB72.DBD296      | Geschw1                                                               |          |
|                  | Siehe Kap 6.2.7 TVBsingle Eintrag velocity                            |          |
| DB72.DBD300      | Beschl_over1<br>Siehe Kap 6.2.7 TVBsingle Eintrag accel_over          |          |
| DB72.DBD304      | Verzoeg_over1<br>Siehe Kap 6.2.7 TVBsingle Eintrag decel_over         |          |
| DB72.DBW308      | Befehl1<br>Siehe Kap 6.2.7 TVBsingle Eintrag command                  |          |
| DB72.DBD310      | Befehlsparameter1<br>Siehe Kap 6.2.7 TVBsingle Eintrag<br>command_par |          |
| DB72.DBW314      | Modus1<br>Siehe Kap 6.2.7 TVBsingle Eintrag mode                      |          |
|                  |                                                                       |          |
| //Verfahrsatz 15 |                                                                       |          |
| DB72.DBW654      | Satz15<br>Siehe Kapitel 6.2.7 TVBsingle Eintrag block_no              |          |
| DB72.DBD266      | Position15<br>Siehe Kapitel 6.2.7 TVBsingle Eintrag position          |          |
| DB72.DBD270      | Geschw15<br>Siehe Kapitel 6.2.7 TVBsingle Eintrag velocity            |          |
| DB72.DBD274      | Beschl_over15<br>Siehe Kapitel 6.2.7 TVBsingle Eintrag<br>accel_over  |          |
| DB72.DBD278      | Verzoeg_over15<br>Siehe Kap 6.2.7 TVBsingle Eintrag decel_over        |          |
| DB72.DBW282      | Befehl15<br>Siehe Kap 6.2.7 TVBsingle Fintrag command                 |          |
| DB72.DBD284      | Befehlsparameter15                                                    |          |
|                  | Siehe Kap 6.2.7 TVBsingle Eintrag command_par                         |          |
| DB72.DBW288      | Modus15<br>Siehe Kapitel 6.2.7 TVBsingle Eintrag mode                 |          |
# 6.2.9 FaultBuffer – Fehlerspeicher auslesen

### Tabelle 6-9

| Variable     | Bedeutung                                                                        | Beispiele         |
|--------------|----------------------------------------------------------------------------------|-------------------|
| DB72.DBW16   | tasksi                                                                           | 30002             |
|              | Enthält die Sonderauftragsnummer <b>"30002</b> " für das auslesen der Störcodes. |                   |
| DB72.DBW18   | Ind                                                                              |                   |
|              | Nicht Verwendet                                                                  |                   |
| DB72.DBD20   | Data                                                                             |                   |
|              | Nicht Verwendet.                                                                 |                   |
| DB72.DBX14.0 | RD                                                                               | $0 \rightarrow 1$ |
|              | Startet das auslesen der aktuellen                                               | Leseauftrag       |
|              | Störmeldungen                                                                    | starten           |
| DB72.DBX14.1 | WR                                                                               |                   |
|              | Nicht Verwendet                                                                  |                   |
| DB72.DBX14.3 | busy                                                                             |                   |
|              | Die Übertragung ist aktiv.                                                       |                   |
| DB72.DBX14.2 | Done                                                                             |                   |
|              | Der Auftrag wurde erfolgreich ausgeführt.                                        |                   |
| DB72.DBX14.7 | Error                                                                            |                   |
|              | Der Auftrag wurde mit einem Fehler                                               |                   |
|              | abgebrochen.                                                                     |                   |
| DB72.DBW24   | ErrorNumbr                                                                       |                   |
|              | Enthält wenn Error = "true" die Fehlernummer                                     |                   |
|              | mit der der Auftrag abgebrochen wurde.                                           |                   |
|              | (Siehe Kapitel 7.3.1 single.ErrorNumbr)                                          |                   |
| DB72.DBW1940 | Stoereintrag0.Stoercode                                                          |                   |
|              | Zeigt die Nummer der Störmeldung an.                                             |                   |
| DB72.DBW1942 | Stoereintrag0.Stoernummer                                                        |                   |
| DB72 DBD1944 | Stoereintrag0 Stoerzeit                                                          |                   |
|              | Zeigt den Zeitpunkt an wann die Störung                                          |                   |
|              | gekommen ist. Angabe in [ms].                                                    |                   |
| DB72.DBD1948 | Stoereintrag0.Stoerwert                                                          |                   |
|              | zur aktuellen Störmeldung enthält.                                               |                   |
| DB72.DBW1952 | Stoereintrag1.Stoercode                                                          |                   |
|              | Zeigt die Nummer der Störmeldung an.                                             |                   |
| DB72.DBW1954 | Stoereintrag1.Stoernummer                                                        |                   |
| DB72 DBD1056 | Zeigt die Nummer der Stormeidung an.                                             |                   |
| 0012.0001300 | Zeigt den Zeitpunkt an wann die Störung                                          |                   |
|              | gekommen ist. Angabe in [ms].                                                    |                   |
| DB72.DBD1960 | Stoereintrag1.Stoerwert                                                          |                   |
|              | Zeigt den Störwert an der Zusatzinformationen                                    |                   |
|              | zur aktuellen Stormeldung enthält.                                               |                   |
| .            |                                                                                  |                   |
| •            |                                                                                  |                   |
| DB72.DBW2896 | Stoereintrag63.Stoercode                                                         |                   |

| Variable     | Bedeutung                                     | Beispiele |
|--------------|-----------------------------------------------|-----------|
|              | Zeigt die Nummer der Störmeldung an.          |           |
| DB72.DBW2898 | Stoereintrag63.Stoernummer                    |           |
|              | Zeigt die Nummer der Störmeldung an.          |           |
| DB72.DBD2900 | Stoereintrag63.Stoerzeit                      |           |
|              | Zeigt den Zeitpunkt an wann die Störung       |           |
|              | gekommen ist. Angabe in [ms].                 |           |
| DB72.DBD2904 | Stoereintrag63.Stoerwert                      |           |
|              | Zeigt den Störwert an der Zusatzinformationen |           |
|              | zur aktuellen Störmeldung enthält.            |           |

Bei den Störmeldungen ist zu beachten, dass sie immer in 8er Blöcken angeordnet sind. Dadurch ergeben sich die aktuellen Störmeldungen die im Störwert 0-7 eingetragen sind.

Die zuletzt quittierten Störfälle befinden sich in den Störwerten 8-15. Bei jedem Quittiervorgang werden die Störwerte um 8 Positionen verschoben, bis sie nach dem 8. Quittiervorgang aus der Liste herausfallen!

# 6.3 Funktionstest der Sicherheitsfunktionen

Im STARTER sind Vorlagen für den Abnahmetest vorhanden. Das Abnahme Dokument kann wie folgt erstellt werden.

Wenn sie noch nicht online sind gehen sie jetzt online. Der Abnahmetest kann nur online ausgeführt werden.

• Machen Sie einen Doppelklick auf "Abnahmedokumentation erstellen" um in das dazugehörige Fenster zu gelangen.

| <b>Ahhi</b> | Iduna | 6 2 |
|-------------|-------|-----|
| ADDI        | iuung | 0-2 |

| Abnahmedokumentat | ion erstellen                           | <u>? ×</u>                          |
|-------------------|-----------------------------------------|-------------------------------------|
| Name:             | SERVO_02.2011_05_02.ATP_5120_Basic_V4.4 | .rtf                                |
| Antriebsobject:   | SERVO_02                                | <b>-</b>                            |
| Vorlage:          | ATP_S120_Basic_V4.4                     | <ul> <li>Neu aus Vorlage</li> </ul> |
| 🗖 Details         |                                         |                                     |
| Skript;           | Safety_Abnahme_Script                   | -                                   |
| Abnahmedok.       | mentation öffnen<br>Erstellen Abbrechen | Hilfe                               |

- Wählen Sie das Antriebsgerät aus. In diesem Fall " Servo\_02".
- Da es beim STARTER Version 4.2 noch keine Vorlage f
  ür den S110 gibt k
  önnen Sie die Vorlage f
  ür den S120 mit den Basic Funktionen nehmen. Diese unterscheidet sich nur in 2 Punkten:
  - p9697 beim S110 nicht vorhanden.
  - S110 hat keine EP-Klemme (Beide Signale auf Control Unit verdrahtet).
- Mit dem Button erstellen, erstellen sie das Abnahmedokument.
- Führen Sie die Abnahme wie im Abnahmedokument beschrieben aus.

# 7 Vertiefende Informationen

In den folgenden Kapiteln werden die einzelnen Funktionen des Beispielcodes erläutert, so dass Sie in der Lage sind, Ihre eigenen Projekte zu realisieren.

Die beschrieben Einstellungen müssen für dieses Funktionsbeispiel <u>nicht</u> mehr durchgeführt werden.

Abweichungen von der Beispielkonfiguration müssen bei den folgenden Punkten berücksichtigt und an der jeweiligen Position durchgeführt werden.

# 7.1 Konfiguration der Steuerung

Legen Sie ein Projekt an und Fügen Sie eine SIMATIC 300-Station ein. Öffnen Sie die HW-Konfig.

### 7.1.1 Einstellungen in der Hardware Konfiguration

Fügen Sie in ihr Projekt die Steuerung und den SINAMICS S110 mit der CU305-PN ein.

| HW Konfig - [SIMATIC 300_PN (Konfig)<br>Station Bearbeiten Finfügen Zielsv | iguration) 51105TD]<br>stem Ansicht Extras Fens | ter Hilfe |                 |                      |           |          |
|----------------------------------------------------------------------------|-------------------------------------------------|-----------|-----------------|----------------------|-----------|----------|
|                                                                            | 📩 🔬 🚯 🥅 😫 🕨                                     | 9         |                 |                      |           |          |
|                                                                            |                                                 | •         |                 |                      |           |          |
| E [0] UR<br>1<br>2<br>X1<br>X2<br>PN-10<br>X2 P1<br>3<br>4<br>F            |                                                 | Eth       | emet(2): PROFIN | ET-IO-System<br>S110 | n (100)   |          |
| 1                                                                          |                                                 |           |                 | <u></u>              |           | <b>•</b> |
|                                                                            |                                                 |           |                 |                      |           |          |
|                                                                            |                                                 |           |                 |                      |           |          |
| Steckplatz 🚺 Baugruppe                                                     | Bestellnummer                                   | Firm      | MPI-Adresse     | E-Adresse            | A-Adresse | Ko       |
|                                                                            |                                                 | V2 C      |                 |                      |           | <b></b>  |
| X1 MEVDE                                                                   | 0E57 313-2EH13-0ABU                             | ¥2.0      |                 | 2047*                |           | - 1      |
| X2 FN-10                                                                   |                                                 | -         |                 | 2046*                |           |          |
| X2 P1 Rot 1                                                                |                                                 |           |                 | 2045*                |           |          |
| 3                                                                          |                                                 |           |                 |                      |           |          |
| 4                                                                          |                                                 |           |                 |                      |           |          |
|                                                                            | L                                               |           |                 | I                    | I         |          |
| ,<br>Drücken Sie E1, um Hilfe zu erhalten                                  |                                                 | Г         |                 |                      |           |          |

Unter dem folgendem Link können Sie die GSD Dateien für den SINAMICS S110 downloaden: <u>http://support.automation.siemens.com/WW/view/de/42705323</u>

GSD-/GSDML-Dateien werden benötigt, um einen Teilnehmer (z.B. den SINAMICS S110) am Feldbus (PROFINET (GSDML)) zu betreiben und das Gerät dem Projektierungstools bekannt zumachen.

Wählen Sie als Telegramm das Siemens-Telegramm 111, nach Anwahl des Button, aus. Und ziehen Sie diese per Drag&Drop auf den ersten Steckplatz des S110. Zu dieser Liste gelangen Sie wenn Sie das SINAMICS S110 Icon auf der Arbeitsfläche einmal anklicken. Siehe Abbildung 7-3.

| S <u>u</u> chen:                                                                                                    | M1 M1       |
|----------------------------------------------------------------------------------------------------|-------------|
| Profil: Standard                                                                                                    | -           |
| SIRUMERIK<br>SIPUNK<br>SIPOS<br>Weitere FELDGERÄTE<br>Allgemein<br>Antriebe<br>SINAMICS<br>SINAMICS<br>SINAMICS CU240D DP V32<br>SINAMICS CU240S DP V32<br>SINAMICS CU240S DP V32<br>SINAMICS G120<br>SINAMICS G120<br>SINAMICS G120<br>SINAMICS G120 CU230P-2 DP<br>SINAMICS G120 CU230P-2 DP<br>SINAMICS G120 CU305 V4.3<br>Universalmodul<br>Achstrenner<br>Standard Telegramm 1, PZD-2/2<br>Standard Telegramm 3, PZD-6/14<br>Standard Telegramm 10, PZD-6/14<br>Standard Telegramm 10, PZD-6/14<br>Standard Telegramm 10, PZD-6/14<br>Standard Telegramm 10, PZD-10/5<br>SIEMENS Telegramm 110, PZD-12/2<br>SIEMENS Telegramm 300, PZD-10/5<br>SIEMENS Telegramm 300, PZD-10/5<br>SIEMENS Telegramm 300, PZD-10/5<br>SIEMENS Telegramm 300, PZD-12/2<br>SIEMENS Telegramm 300, PZD-12/2<br>SIEMENS Telegramm 300, PZD-12/2<br>SIEMENS Telegramm 300, PZD-12/2<br>SIEMENS Telegramm 300, PZD-12/2<br>SIEMENS Telegramm 300, PZD-12/2<br>SIEMENS Telegramm 300, PZD-12/2<br>SIEMENS Telegramm 300, PZD-12/2<br>SIEMENS Telegramm 300, PZD-12/2<br>SIEMENS Telegramm 300, PZD-12/2<br>SIEMENS Telegramm 300, PZD-12/2<br>SIEMENS Telegramm 110, PZD-12/2<br>SIEMENS Telegramm 300, PZD-12/2<br>SIEMENS Telegramm 300, PZD-12/2<br>SIEMENS Telegramm 300, PZD-3/7<br>Freiss Telegramm 10, PZD-12/2<br>SIEMENS Telegramm 300, PZD-3/7<br>Freiss Telegramm 300, PZD-3/7<br>Freiss Telegram 300, PZD-3/7<br>Freiss Telegram 300, PZD-3/7<br>Freiss Telegra | )<br>5<br>7 |
|                                                                                                    |             |
|                                                                                                    |             |
| SIEMENS Telegramm 111: Positionieren inkl. MDI, PZD-Länge<br>12/12 Worte                                                                                                    | Ť,          |

Abbildung 7-3

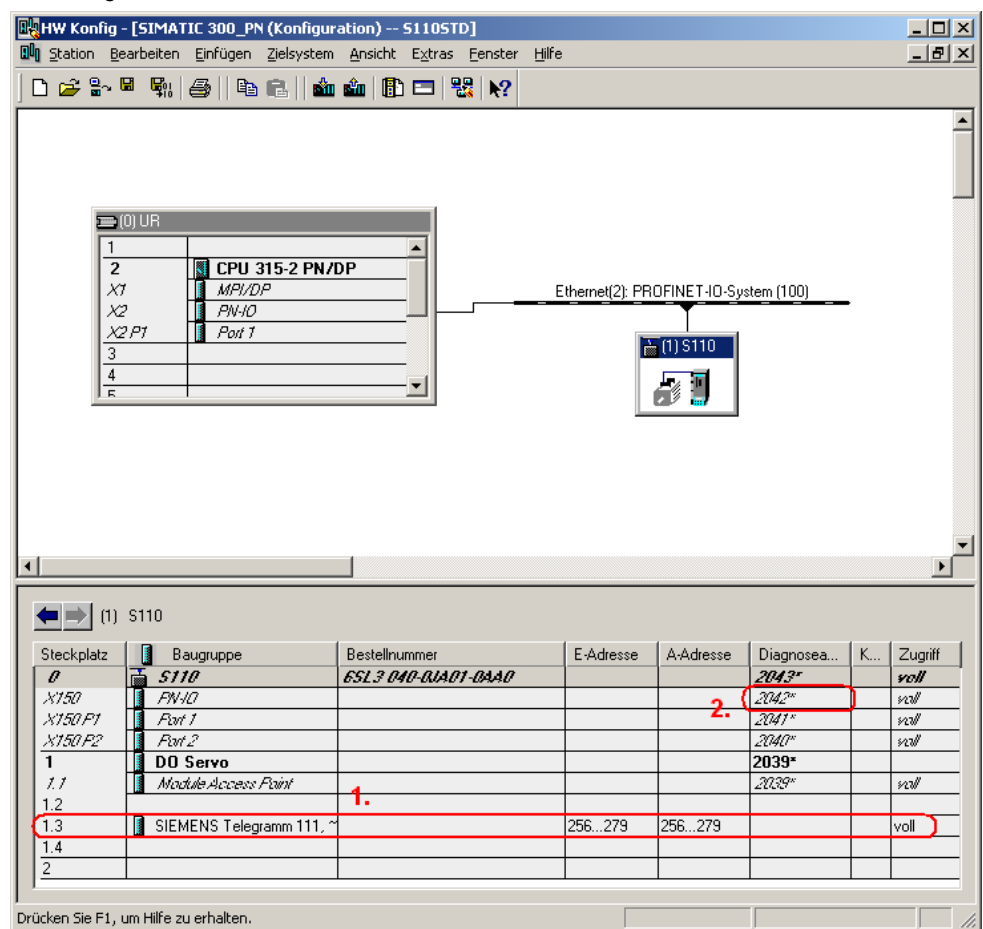

Das PROFINET-Telegramm (1.) zwischen der CPU und dem SINAMICS S110 besteht aus einem Standard Telegramm, in diesem Beispiel das **Siemens Telegramm 111**. Sie können auch sehen welche E/A-Adressen dem Gerät zugewiesen wurden.

Unter (2.) finden Sie die Diagnoseadresse die für das Ansteuern der azyklischen Aufträge über den FB283 notwendig ist.

# Hinweis Der FB283 kann nur mit gleichen Anfangsadressen für den E/A-Bereich arbeiten.

Laden Sie die HW-Konfig in die Steuerung.

## 7.1.2 S7-Programm

Kopieren Sie den FB283, die UDT's und die Variablentabellen in den Bausteine Ordner. Dies kann entweder aus dem Beispielprojekt oder aus der Beispiel Bibliothek <u>http://support.automation.siemens.com/WW/view/de/25166781</u>

#### Aufruf FB283

Erzeugen Sie einen neuen FC (z.B. FC72) diesen FC rufen Sie im OB1 auf.

Rufen Sie im FC den FB283 auf. Der Ausruf kann wie folgt aussehen:

#### CALL FB283, DB283

NR\_ACHS\_DB:=72 LADDR :=256 LADDR\_DIAG:=2042 WR\_PZD :=P#DB72.DBX172.0 BYTE 24 RD\_PZD :=P#DB72.DBX212.0 BYTE 24 CONSIST :=TRUE RESTART :=FALSE AXIS\_NO :=B#16#2

#### Tabelle 7-1

| Signal     | Bemerkung                                                                                                    |
|------------|----------------------------------------------------------------------------------------------------|
| NR_ACHS_DB | Nummer des Datenbausteins für Achs-DB.<br>Falls noch kein verwendbarer Achs-DB (z.B. DB72)<br>vorhanden ist muss ein neuer erzeugt werden. (siehe<br>nächste Seite)                                                                                                    |
| LADDR      | Anfang der E/A-Adresse des S110 (zykl. Kom. $\rightarrow$ PZD)                                                                                                    |
| LADDR_DIAG | Diagnoseadresse des S110 (azykl. Kom.) Siehe dazu HW-<br>Konfig)                                                                                                    |
| WR_PZD     | Zielbereich für Prozessdaten Master →<br>Slave(Steuerworte/Sollwerte)<br>In der Regel wird hier der Achs-DB (z.B. DB72)<br>verwendet, d.h. im Pointer muss die gleiche DB-Nr.<br>angegeben sein wie am Formalparameter<br>"NR_ACHS_DB"<br>Als Anfang des Bereichs wird der Anfang des zu sendeten<br>Bereichs im DB angegeben (z.B. DBX172.0)<br>Die Länge des Zeigers hängt vom Telegramm ab.<br>Standard Telegramm1: 4 Bytes<br>Siemens Telegramm 111: 24 Bytes<br>Daraus ergibt sich P#DB72.DBX172.0 BYTE 24 |
| RD_PZD     | Zielbereich für Prozessdaten Master <-<br>Slave(Zustandsworte/Istwerte)<br>In der Regel wird hier der Achs-DB (z.B. DB72)<br>verwendet, d.h. im Pointer muss die gleiche DB-Nr.<br>angegeben sein wie am Formalparameter<br>"NR_ACHS_DB"<br>Als Anfang des Bereichs wird der Anfang des zu sendeten                                                                                                    |

| Signal  | Bemerkung                                                                                                    |
|---------|----------------------------------------------------------------------------------------------------|
|         | Bereichs im DB angegeben (z.B. DBX212.0)<br>Die Länge des Zeigers hängt vom Telegramm ab.<br>Standard Telegramm1: 4 Bytes<br>Siemens Telegramm 111: 24 Bytes<br>Daraus ergibt sich P#DB72.DBX212.0 BYTE 24                                                                                                    |
| CONSIST | Die erforderliche Einstellung entnehmen Sie bitte aus Ihrer<br>Hardwarekonfiguration.<br><b>True:</b><br>Der PZD-Bereich ist "konstant über gesamte Länge<br>"Übertragung der Prozessdaten in dem unter<br>WR_PZD/RD_PZD angegebenen Bereich erfolgt mit SFC<br>14/15.<br><b>False:</b><br>Der PZD-Bereich ist konsistent über Einheit. Prozessdaten<br>werden über Lade-/Transfer-Befehle übertragen. |
| RESTART | Kann verwendet werden um den Baustein erneut erst<br>initialisiert werden. Beim Hochlauf erfolgt immer eine<br>Erstinitialisierung unabhängig vom eingestellten Wert.<br>Daher wir in fast allen Anwendungsfällen der Parameter<br>mit false belegt.                                                                                                    |
| AXIS_NO | Hier ist die Achs-Nr. bzw. DriveObject_ID (DO_ID) der<br>anzusprechenden Achse anzugeben. Da der S110 ein<br>Einachssystem ist, ist die DO_ID immer 2!                                                                                                    |

#### Achs-DB

Der Achs-DB enthält alle Daten die der FB283 zur Ausführung seiner Funktionen benötigt. Die Deklaration das Achs DB kann wie folgt aussehen:

| Та | bel   | le  | 7- | 2 |
|----|-------|-----|----|---|
|    | ~ • • | ••• | •  | _ |

| Adresse | Name            | Тур        |
|---------|-----------------|------------|
| 0.0     |                 | STRUCT     |
| +0.0    | Basis           | UDT30000   |
| +162.0  | MDI_Positioning | UDT30008   |
| +252.0  | Verfahrsaetze   | UDT30001   |
| +1928.0 | Stoerspeicher   | UDT30002   |
| 2708.0  |                 | END_STRUCT |

Durch die UDTs wird die Struktur des Achs-DB vorgegeben. Der Basis UDT muss immer verwendet werden. Als Alternative für den UDT30008 (Telegram 111) kann auch der UDT30010 (Telegram 110) oder UDT 30009 (Drehzahlgeregelt) verwendet werden.

Die UDTs 30001 und 30002 sind optional und können wenn nicht benötigt, entfernt werden.

# 7.2 Konfiguration des SINAMICS S110

## 7.2.1 SIMATIC Manager, SINAMICS S110 einfügen

 Markieren Sie im SIMATIC Manager Baum den obersten Punkt und wählen Sie über "Einfügen > Programm > SINAMICS" um ein Objekt vom Typ "SINAMICS S110" einzufügen.

Abbildung 7-3

| SIMATIC Manager        | - [S110 C:\Siemens\Step]    | 7\s7proj\001_test]       |           |
|------------------------|-----------------------------|--------------------------|-----------|
| 🎒 Datei Bearbeiten     | Einfügen Zielsystem Ansicht | Extras Fenster Hilfe     | _ 8 ×     |
| 🗋 🖆 🚟 🔛                | Station                     | 🔸 📴 🏢  🛍 🕹 Kein Filter > | 💽 🏹   🔡 簡 |
| 🖃 🖶 S110               | Subnetz                     | PROFIBUS(1)              |           |
| SIMATIC 30             | Programm                    | 1 S/-Programm            |           |
| 📄 🖷 🚺 CPU 31!          | S7-Software                 | 2 M/-Programm            |           |
| i ⊆ - 🛐 S7-F           | S7-Baustein                 | 4 Drive                  |           |
|                        | M7-Software                 |                          |           |
|                        | Symboltabelle               |                          |           |
|                        | Textbibliothek              |                          |           |
|                        | Externe Quelle              |                          |           |
|                        | WinCC flexible RT           | •                        |           |
|                        | Globale Deklarationen       | •                        |           |
|                        | Parameter                   | - F                      |           |
|                        | Externe Parameter/Objekte   |                          |           |
|                        |                             |                          |           |
| Fügt SINAMICS an der O | ursorposition ein.          |                          | 11.       |

• Wählen Sie einen S110 entsprechend ihrer Hardware-/Firmware Version aus und Betätigen Sie den "OK" Button.

| nzelantriebsgerät einfügen                    |                                                                               |
|-----------------------------------------------|-------------------------------------------------------------------------------|
| Allgemein Antriebsgerät/Busadresse            |                                                                               |
| Geräte <u>f</u> amilie:                       | SINAMICS                                                                      |
| <u>G</u> erät:                                | SINAMICS S110                                                                 |
| Geräteausprägung:                             |                                                                               |
| CU305 CAN<br>CU305 DP<br>CU305 PN<br>CU305 PN | Бозанти.<br>6SL3 040-0JA02-0Ажк<br>6SL3 040-0JA00-0Ажк<br>6SL3 040-0JA01-0Ажк |
| ı<br>⊻ersion:                                 | 4.4                                                                           |
| <u>O</u> nlinezugang:                         | PPI                                                                           |
| <u>A</u> dresse:                              | 3                                                                             |
| <u>S</u> teckplatz:                           | 2 -                                                                           |
|                                               |                                                                               |

## 7.2.2 Parametriertool STARTER aufrufen

 Ausgehend vom Hauptpfad des SIMATIC Managers starten Sie die Parametriersoftware STARTER durch Markieren vom "SINAMICS S110" und Doppelklick auf "Inbetriebnahme".

#### Abbildung 7-5

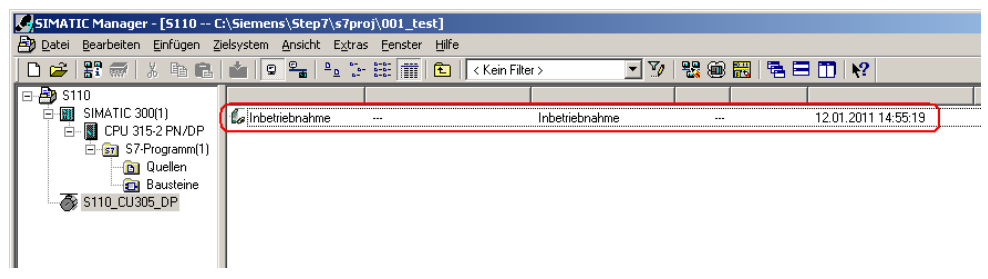

• Im Anschluss klicken Sie rechts auf den S110 und wählen "Zielgerät verbinden" aus.

#### Abbildung 7-6

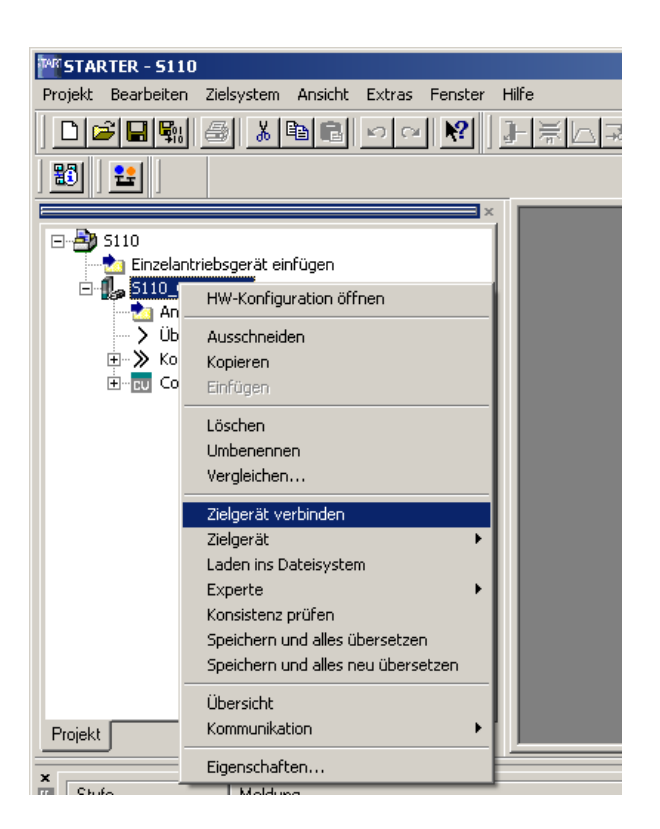

- Die evtl. auftauchende Maske mit Unterschieden im Online/Offline Vergleich kann ohne Aktion geschlossen werden. Ein "Laden ins PG" wird nach dem Werksreset manuell durchgeführt.
- Führen Sie ein Rücksetzen auf Werkseinstellungen durch indem Sie den

Button tein müssen Sie im Projektbaum den S110 auswählen.

Nach dem Rücksetzen werden die Daten durch den Button ins PG geladen.

### 7.2.3 STARTER, Schnellinbetriebnahme durchführen

- Wählen Sie im Menüpunkt "Servo\_02→Konfiguration" und betätigen den DDS Konfigurieren...
   Button um die Motorinbetriebnahme zu starten.
- Für die Inbetriebnahme muss der Antrieb offline gehen. Dieser Schritt geschieht automatisch wenn Sie die entsprechende Meldung mit Ja beantworten.
- In der ersten Maske muss das Funktionsmodul "Einfachpositionierer" und die Regelungsart "[21] Drehzahlregelung (mit Geber)" ausgewählt werden
- Der Punkt "Leistungsteil" und die Punkte "Motor" bis "Maßsystem" sind bei Motoren mit integriertem DRIVE-CLiQ Geber korrekt vorbelegt.

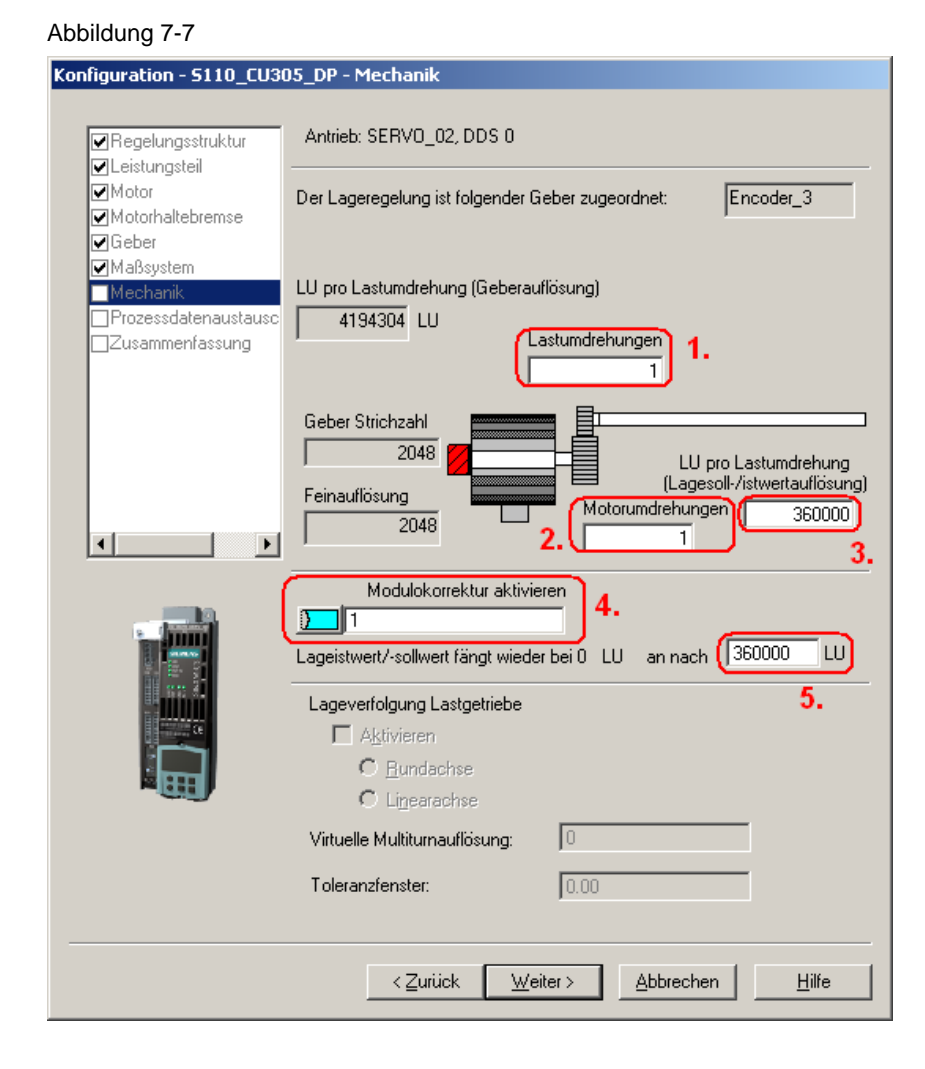

 Maske "Mechanik": In diesem Beispiel wird eine Rundachse angenommen. Eine Lageveränderung der Motorwelle um 1° soll 1.000 LU (Length Units – Längen Einheiten) entsprechen.

- Das Getriebeverhältnis Lastumdrehungen (1.) / Motorumdrehungen (2.) ist für dieses Beispiel 1:1.
- Eine Umdrehung entspricht 360° daher hat eine Umdrehung 360.000 LU. Dieser Wert wird bei (3.) eingetragen.
- Die Modulokorrektur, welche über (4.) aktiviert werden kann, dient dazu den Lageistwert nach einem definierten Anzahl von LU wieder auf 0 zurück zusetzen. In diesem Beispiel soll die Rücksetzung nach einer Lastumdrehung passieren, was 360.000 LU entspricht (5.).
- In der Maske "Prozessdatenaustausch" wählen Sie als Sollwertquelle "PROFIdrive Telegramm" und als Telegrammtyp "[111] SIEMENS Telegramm 111, PZD-12/12" aus.
- In der Maske "Zusammenfassung" können Sie ihre eingegebenen Werte kontrollieren. Mit "Fertig stellen" wird die Konfiguration abgeschlossen.
- Gehen Sie wieder Online und Laden Sie die Daten ins Zielgerät. Dies geschieht entweder durch die auftauchende Maske Online- / Offline Vergleich oder über den "Laden ins Zielgerät" Button in der nachfolgend eingeblendeten Maske. Setzen Sie den Haken "Nach dem Laden RAM nach ROM kopieren".

#### 7.2.4 STARTER, Motoridentifikation durchführen

- Nach Abschluss der Schnellinbetriebnahme kann man eine stehende Messung durchgeführt. Bei DRIVE-CLiQ Motoren kann auf eine drehende Messung verzichtet werden da schon sehr genaue Motordaten hinterlegt sind. Bei anderen Motoren sollte eine drehende Messung durchgeführt werden. Dies erfolgt analog zur nachfolgend beschrieben "stehenden Messung".
- Zu Aktivierung der Messung öffnet man über "SERVO\_02→Inbetriebnahme→stehende/drehende Messung" (1.) die folgende Maske.

#### Abbildung 7-8

| S110                                                                                                    | stehende/dehen                            | a Messung                                                                                                    |                                            |                   | 250.00 µs        |
|----------------------------------------------------------------------------------------------------|-------------------------------------------|----------------------------------------------------------------------------------------------------|--------------------------------------------|-------------------|------------------|
| Dersicht     Sommunikation     Cu S110 006                                                                                                    | Folgende Param                            | ng                                                                                                    | Nächste Messung                            |                   |                  |
| B + & SERVO_02                                                                                                    | Parameter                                 | Parametertext                                                                                                    | Wert                                       | Einheit           |                  |
| Onive Havingson     Nonkigaration     Steveningak      Stevening/Regelung      Sevening/Regelung      Sevening/Regelung      Sevening/Regelung      Michangen und Uberwachungen                                                                                                    | p352(0)<br>p353(0)<br>p640(0)<br>p1909(0) | Lettingswider tand<br>Mater - Vorenbullhouthet<br>Strongenze<br>Mater utder tiffsation Steuer wort<br>Drehende Messung Kontiguration | 0.00000<br>0.000<br>4.60<br>2700H<br>0ee7H | Ohm<br>mH<br>Aeft |                  |
| A Inderstord me     Sacuration     Sacuration     Sacuration     Sacuration     Sacuration     Advantage     Astronoite Restance     Sacuration     Astronoite Restance     Sacuration     Sacuration     Sacuratio | Status:                                   | [0] Keine Messung                                                                                                    |                                            | Messung           | 3.<br>aktivieren |

- Bei der Messart wählt man "stehende Messung" (2.) und drückt anschließend auf "Messung aktivieren" (3.).
- Zum Starten der Motordaten-Identifikation wählen Sie im Projektnavigator den Menupunkt "Inbetriebnahme" und aktivieren durch Doppelklick die "Steuertafel".

#### Abbildung 7-9

| R | 6110_CU305_DP - SERV0_02 | 💌 🕵 Hilfe         |                          |
|---|--------------------------|-------------------|--------------------------|
|   | CDS: 0                   | n-Sollwertvorgabe | 1/min 0 x nx 100 x 200 x |
|   | 4                        |                   |                          |

• Betätigen Sie "Steuerhoheit holen" und beachten Sie die Sicherheitshinweise. Im Anschluss aktivieren Sie "Freigaben".

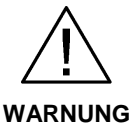

#### Verwenden sie die Motoridentifikation nur dann wenn der Motor nicht durch eine verbundene Last bewegt werden kann.

Um eine Beschleunigung durch eine externe Last zu vermeiden empfiehlt es sich den Motor für die stehende Motoridentifikation zu blockieren.

| S110_CU305_DP - SERV0_02                                                                                                    | <b>y</b>                                                              | Hilfe                                     |                                         |                                                                                                    |           |
|----------------------------------------------------------------------------------------------------|-----------------------------------------------------------------------|-------------------------------------------|-----------------------------------------|----------------------------------------------------------------------------------------------------|-----------|
| Steuerungshoheit abgeben !           CDS:         0           ✓ Freigaben         DDS:         0                                                                                                    | n-Sollwertvorgabe                                                     | <b>1.</b><br>n=                           | 🚺 1/min                                 | 0 % n x 100 % =                                                                                                 | 200 %     |
| Freigaben vorhanden     Diagnose     AUS1 Freigabe     AUS2 Freigabe     AUS2 Freigabe     AUS2 Freigabe     Betrieb Treigaben     Hochlaufgeber Freigabe     Hochlaufgeber Start     Solwert Freigabe | [31] Einschaltbereit - "EIN/AUS1" = "(<br>Soll<br>Drehzahl:<br>Moment | 1/1" setzen (p0840)<br>Ist<br>0.0<br>0.00 | 0.0 1/min<br>-0.00 Nm CC: Aus<br>Moment | psfrequenz geglättet<br>0.0 Hz<br>gangsspannung geglättet<br>0.0 Veff<br>Motorstrom: 0.00<br>tenausnutzung: 0.0 | Aeff<br>% |

- 1.) Sollte die Steuertafel auf Ihrem PG/PC nicht vollständig dargestellt werden, so betätigen Sie den Button.
- Mit Betätigen des Buttons wird die Motordaten-Identifikation gestartet. Wechseln Sie nicht von der STARTER Software in einen anderen Task, da sonst aus Sicherheitsgründen die Motordaten-Identifikation abgebrochen wird.
- Bitte warten Sie bis der 💾 Button wieder auf den 🕮 Button wechselt.
- Geben Sie durch Betätigen des <u>Steuerungshoheit abgeben !</u> Buttons die Steuerhoheit wieder an die S7-Steuerung zurück.

#### 7.2.5 Einstellungen Basic Safety über F\_DI

- Aktivieren Sie die Safety Maske indem Sie "SERVO\_02→Funktionen→Safety Integrated" (1.) auswählen.
- Um die Einstellungen zu ändern müssen Sie "Einstellungen ändern" (2.) drücken. Wenn Sie schon ein Safety-Passwort vergeben haben wird dieses nun abgefragt.

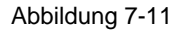

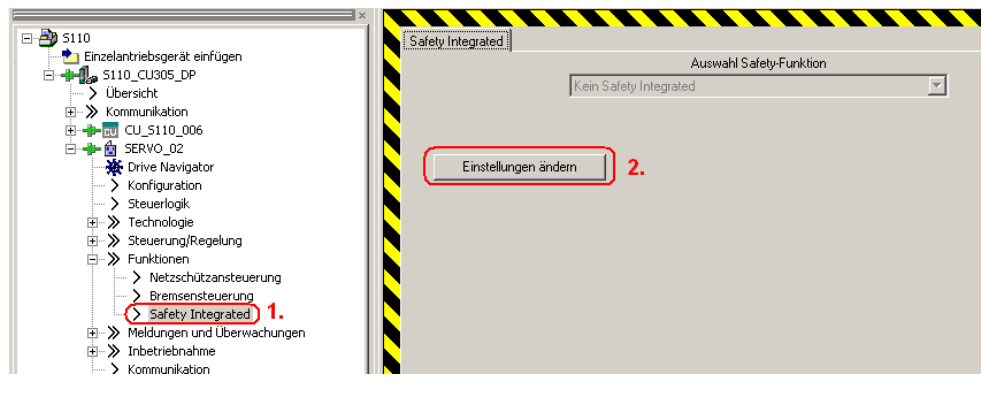

Bei den Basis Safety-Funktionen stehen drei Funktionen zur Verfügung SS1 (Safe Stop 1), STO (Safe Torque Off) und SBC (Safe Brake Control – externe "Safe Brake Module" erforderlich). Diese können über einen Safety-Eingang beschalten werden.

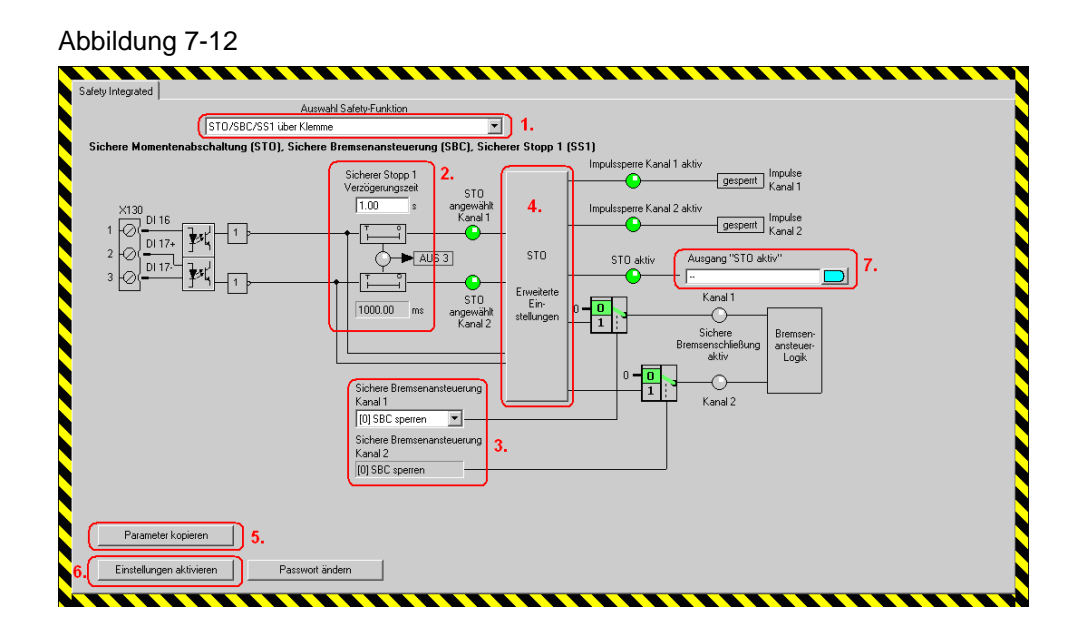

- Wählen Sie im DropDown-Menü "STO/SBC/SS1 über Klemme" (1.) aus.
- Die "Sicherer Stopp 1 Verzögerungszeit" (SS1) (2.) gibt an wie lange der Antrieb nach Bestätigung des Not-Halt Befehlsgerät mit der Schnellhaltrampe abbremsen soll bevor STO ausgelöst wird. Bei SS1 = 0s wird STO sofort ausgelöst.

- Die "Sichere Bremsenansteuerung" (SBC) (3.) wird in diesem Beispiel nicht verwendet. Sie kann allerdings über das Auswahlmenü freigegeben werden.
- Die Erweiterten Einstellungen für STO (4.) werden in diesem Beispiel ebenfalls nicht geändert. Die Standarteinstellungen sind dafür geeignet.
- Zusätzlich besteht die Möglichkeit die Meldung, dass STO aktiviert wurde (7.) zu verschalten, z.B. auf einen Digitalausgang.
- Die Sicherheitsfunktionen sind zweikanalig über zwei Prozessoren realisiert. Damit diese Werte in beiden Prozessoren gleich sind müssen die geänderten Werte über "Parameter kopieren" (5.) in den zweiten Prozessor übernommen werden.
- Anschließend können die neuen Einstellungen aktiviert werden. Dies geschieht über den "Einstellungen aktivieren" (6.) Button. Wenn Sie noch kein Passwort vergeben haben, so vergeben Sie nun eines.
- Damit die Änderungen wirksam werden müssen Sie ins ROM gespeichert werden. Sie haben die Auswahl das "Gesamte Projekt" (Gesamtes Antriebsgerät) oder nur die "Achsparameter" (Einzelne Achse) zu sichern. Aktivieren Sie ""Gesamtes Projekt".
  - Das Sichern als einzelne Achse hat bei Mehrachsgeräten (S120) den Vorteil, dass es schneller geht da nur die Daten der einzelnen Achse vom RAM ins ROM gesichert werden. Dies hat insbesondere bei Mehrachsgeräten Vorteile bei denen mehrere Safety-Achsen nacheinander in Betrieb genommen werden. Da beim Sichern einzelner Achsen nur die Power Module Daten, aber nicht die CU Daten gesichert werden, ergeben sich auf der CU Unterschied zwischen RAM und ROM, bis das "Gesamte Projekt" gesichert wurde.

Zusätzlich zu den erklärten Safety Integrated Basic Functions gibt es noch Extended Functions wie z.B. SLS (Safely-Limited Speed), SDI (Safe Direction), SSM (Safe Speed Monitor) oder SOS (Safe Operating Stop). Für diese ist allerdings eine zusätzliche Lizenz für den Antrieb notwendig.

# 7.2.6 Übersicht und Einstellungen der Lagereglermasken

Die Lageregler Einstellungen findet man unter dem Hauptpunkt Technologie. Sie sind in 4 Punkte gegliedert.

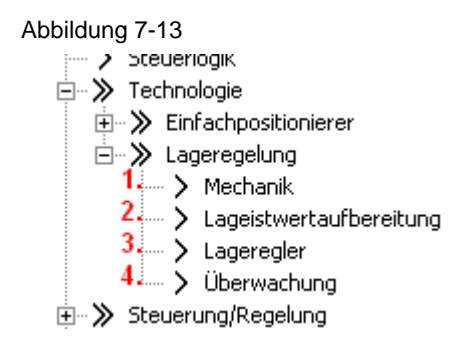

#### Mechanik

Die Mechanikeinstellungen wurden schon bei der Inbetriebnahme durchgeführt. Daher müssen hier keine Änderungen vorgenommen werden.

| Abbildung 7-14                                                                                                    |
|----------------------------------------------------------------------------------------------------|
| Mechanik                                                                                                    |
| Der Lageregelung ist folgender Geber zugeordnet: Encoder_3                                                                       |
| LU pro Lastumdrehung (Geberauflösung)                                                                                            |
| 4194304 LU Bearbeiten                                                                                                    |
| Geber Strichzahl  2048  Feinauflösung  2048  Motorumdrehungen  1                                                                 |
| deaktiviert 0<br>Modulobereich 360000 LU 1: + Lagewerte<br>Modulokorrektur aktivieren                                            |
| Lageverfolgung Lastgetriebe<br>Aktivieren<br>C Rundachse<br>C Linearachse<br>Bearbeiten<br>Dearbeiten<br>Lunkehrlose: 0 Lu<br>1. |

Zusätzlich zu den schon in der Schnellinbetriebnahme getroffenen Einstellungen kann man bei Bedarf den Wert für die Umkehrlose einstellen (1.), welcher dann bei der Lageregelung berücksichtigt wird.

Wichtig für Absolutwertgeber ist die Lageverfolgung (2.) welche dafür sorgt das Geberüberläufe gezählt werden und dadurch selbst bei Geberüberläufen korrekt Positioniert werden kann.

Für beide Themen finden Sie ausführliche Informationen im Funktionshandbuch des S110.

#### Lageistwertaufbereitung

Bei der Lageistwertaufbereitung kann man verschiedene Einstellungen zum anpassen des Lageistwerts vornehmen. Für dieses Beispiel sind allerdings keine Anpassungen notwendig. Allgemein sind bei Verwendung vom EPOS nur wenige Änderungen in dieser Maske notwendig da der EPOS ein eigenes Referenzsystem hat auf das er sich bezieht.

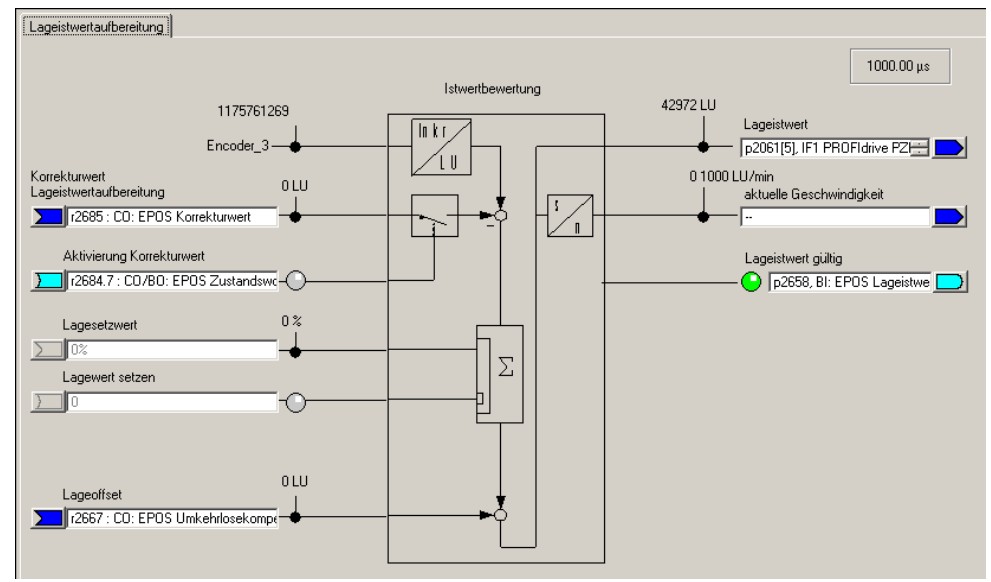

#### Lageregler

Der Lageregler besteht aus zwei Masken.

- Sollwerte Lagerregler
- Lageregler.

Bei den Sollwerten für den Lageregler kann man die Sollwertquellen und Lageistwertquelle anpassen. Da wir den Epos verwenden sind diese Werte schon vom EPOS vorbelegt und sollten nicht verändert werden.

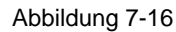

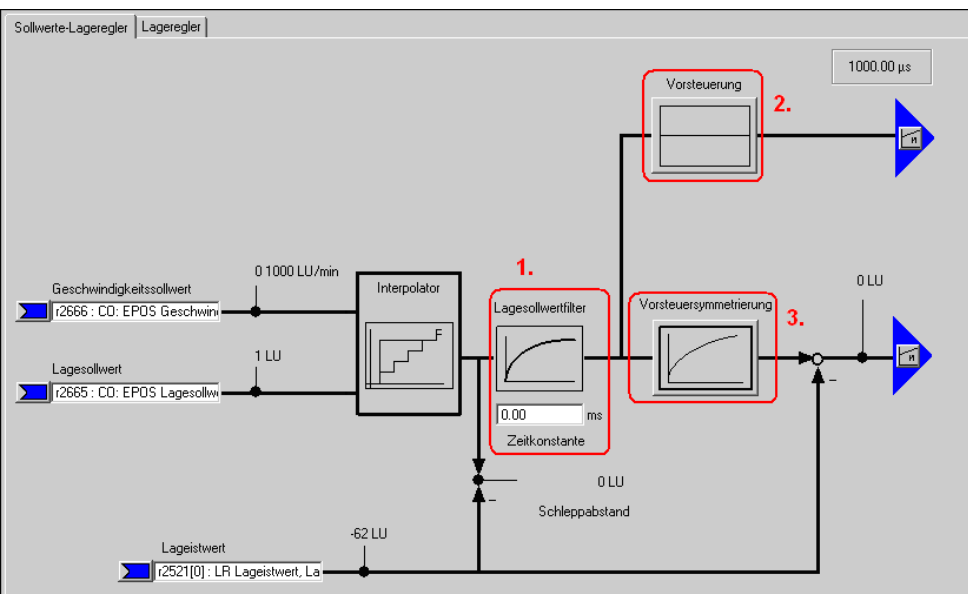

- Über den Lagesollwertfilter (1.) wird der Lagesollwert mit einem PT1 Glied mit der eingestellten Zeitkonstante gefiltert. Dies führt zu einer Reduzierung der Vorsteuerdynamik und einer Ruckbegrenzung.
- Bei der Vorsteuerung (2.) kann man einen Prozentsatz (0 200 %) eingeben mit dem der Lagesollwert vorbei am Lageregler eine Drehzahl auf den Drehzahlregler vorsteuert. (0 % = deaktivert)
- Bei der Vorsteuersymetrierung (3.) kann man das Lagesollwertsignal noch einmal Filtern um das Verhalten des Drehzahlregelkreises nachzubilden. Dafür steht ein Totzeitfilter (0.0 – 2.0), der einen Faktor der Abtastzeit des Lagereglers (1s) darstellt, und ein PT1 Glied (0 – 100 ms) zur Verfügung.

Bei der eigentlichen Lagereglermaske kann man die Reglereinstellungen des Lagereglers anpassen, die Reglerfreigabe Belegen und die Ausgänge des Lagereglers verschalten.

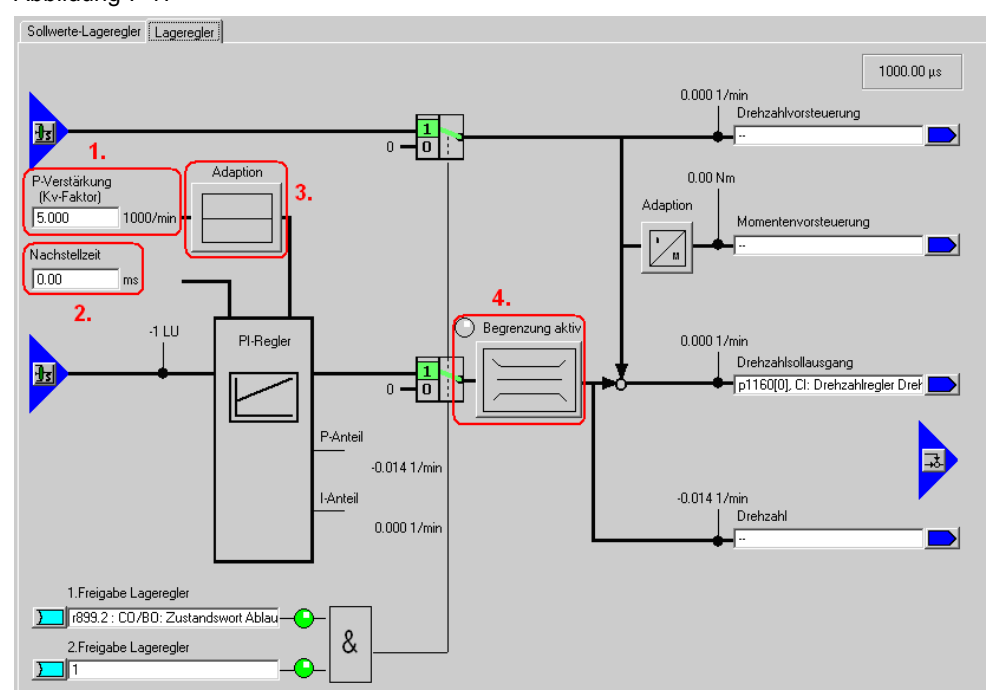

- Über die P-Verstärkung (1.) und die Nachstellzeit (2.) kann man den Lageregler optimieren.
- Zusätzlich kann man den P-Anteil über eine Adaption (3.) verändern. Hier kann eine variable Skalierung der P-Verstärkung vorgenommen werden. Somit können für verschiedene Situationen verschiedene Lagereglereinstellung eingestellt werden.
- Bei der Begrenzung (4.) wird die maximal zulässige Verfahrgeschwindigkeit einstellen.

## Überwachung

Die Überwachung besteht aus drei Masken:

- Positionier- und Stillstandsüberwachung
- Schleppabstandsüberwachung
- Nocken

Bei diesen Masken besteht die Möglichkeit die Überwachungen der Lage einzustellen.

Hinweis Hierbei sollten alle Werte die sich auf LU (Length Unit) beziehen mindestens um den Faktor 10 vergrößert werden, da der eingestellte Wert von 360.000 LU wesentlich größer ist als der Werkswert von 10.000 LU für den die Werte ausgelegt sind.

# **Hinweis** Durch die Eingabe von 0 lassen sich die jeweiligen Überwachungen deaktivieren.

Unter "Positionier-/Stillstandsüberwachung" sind die entsprechenden Werte zu parametrieren.

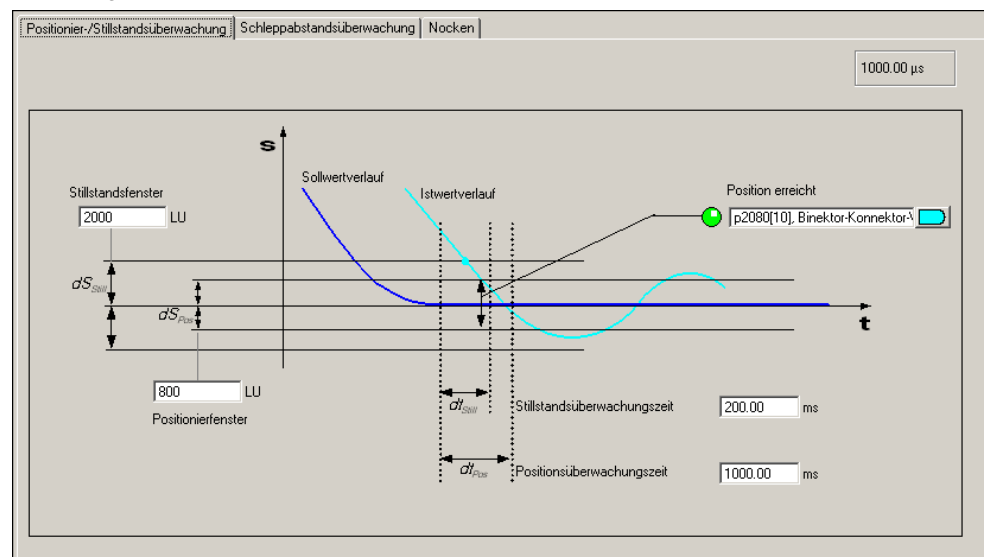

Unter "Schleppstandsüberwachung" wird das maximale Delta zwischen Soll- und Istwert eingestellt.

Wird die Funktion "Fahren auf Festanschlag" verwendet, so wird bei Überschreitung des Schleppabstands kein Fehler ausgegeben sondern das Bit "Festanschlag erreicht" ausgegeben.

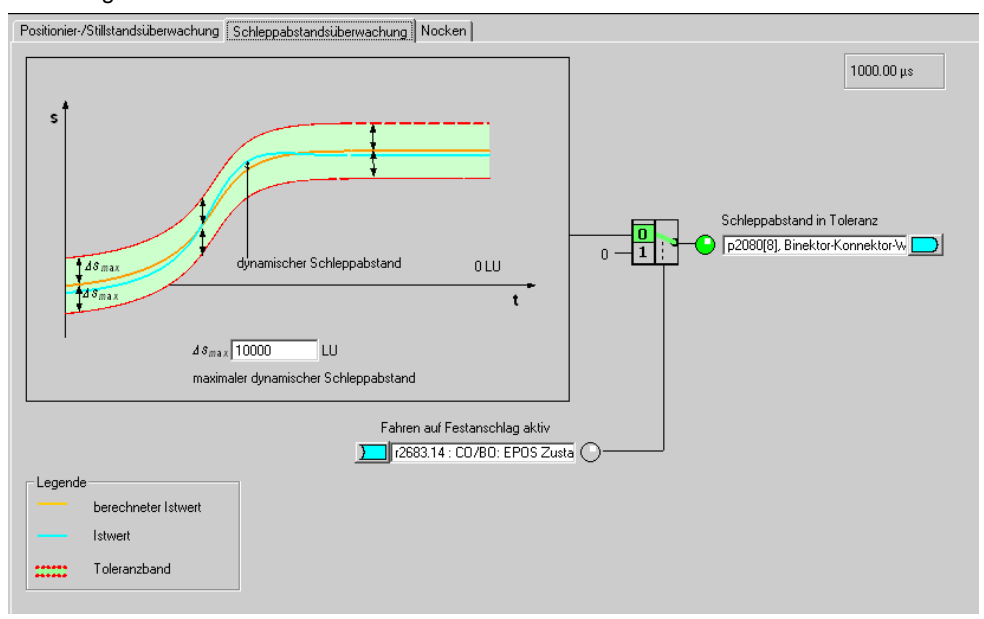

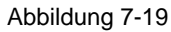

Unter "Nocken" können zwei Nockenpositionen eingestellt werden.

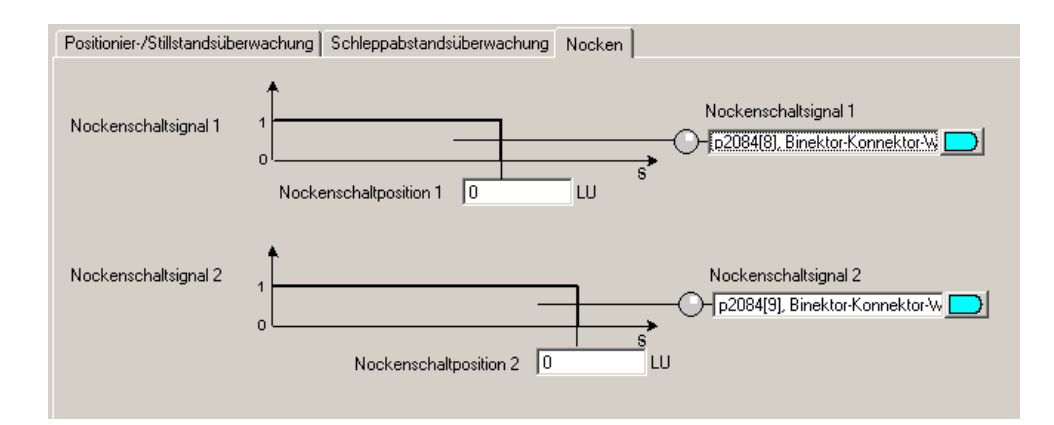

Die Nocken geben jeweils eine Rückmeldung "1" wenn die aktuelle Ist-Positon kleiner ist als der Wert des Nockens bzw. 0 wenn die aktuelle Ist-Position größer ist als der eingestellte Wert.

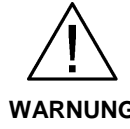

Erst nach dem Referenzieren der Achse ist sichergestellt, dass die Nockenschaltsignale bei der Ausgabe einen "wahren" Positionsbezug haben.

WARNUNG

# 7.2.7 Übersicht und Einstellungen der Einfachpositioniermasken

Für den EPOS stehen 5 Unterpunkte zur Verfügung über den die einzelnen Funktionen konfiguriert werden.

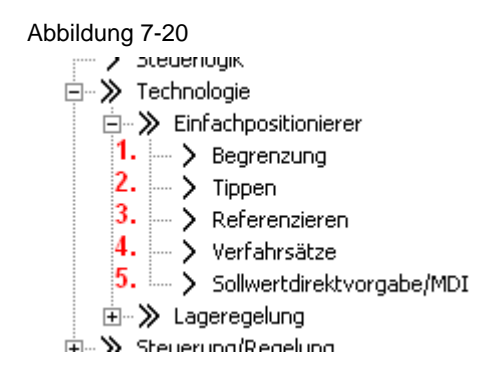

#### Begrenzung

Die Begrenzung besteht aus zwei Laschen. Eine für die Verfahrbereichsbegrenzung und eine für die Verfahrprofilbegrenzung.

Bei der Verfahrbereichsbegrenzung werden die Software-Endschalter und die Stop-Nocken parametriert. Diese Parametrierung ist nur notwendig wenn man die verbundenen Funktionen auch verwenden will.

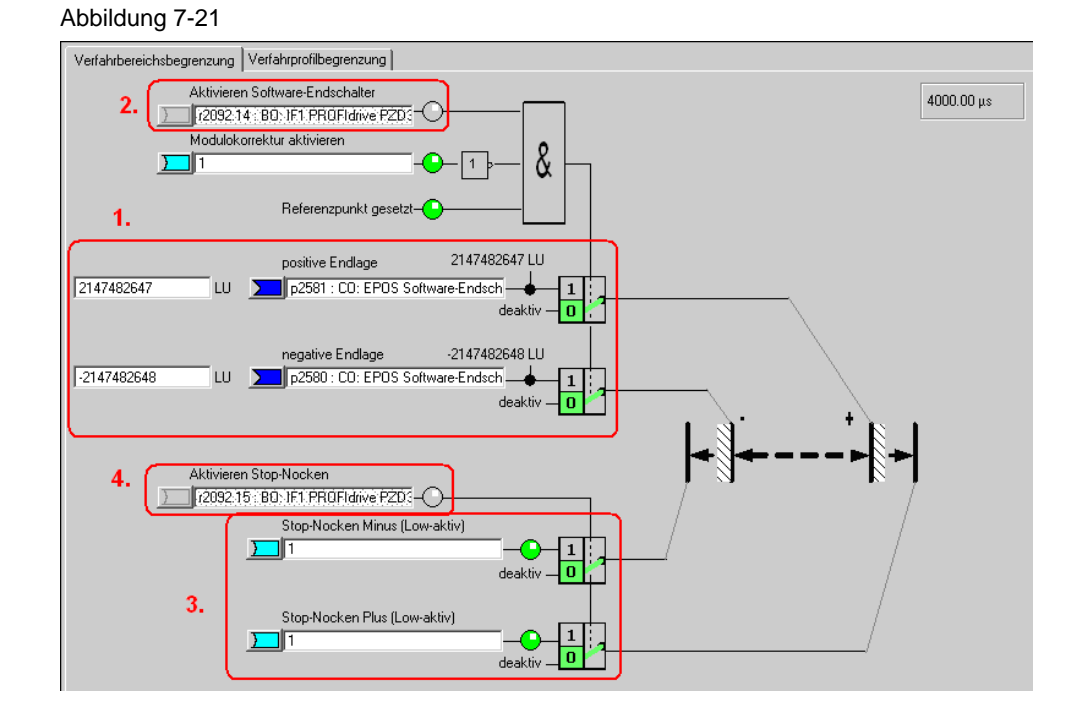

Bei den Software-Endschaltern (1.) werden Endpositionen in LU angegeben die der Antrieb nicht überfahren darf. Diese Endpositionen befinden sich in der Regel vor den Stop-Nocken.

Die Software-Endschalter geben verschiedene Warnungen aus:

- A7469 bzw. A7470 Zielposition in einem Verfahrsatz überschreitet den Bereich der Software-Enschalter in neg/pos Richtung.
   A7477 bzw. A7478 Zielposition beim aktuellen Verfahren ist kleiner/größer als neg/pos Endlage.
   A7479 bzw. A7480 Achse befindet sich auf Position von neg/pos Endschalter – Ein aktiver Verfahrsatz wurde abgebrochen.
- F7481 bzw. F 7482 Software-Endschalter neg/pos überfahren.

Über "Aktivieren Software-Endschaltern" (2.) lassen sich die Endschalter aktivieren, allerdings nur wenn die Modulokorrektur nicht aktiv ist und die Achse referenziert wurde. Bei Verwendung vom Telegramm 111 geschieht das aktiveren der Software-Endschalter über Bit 14 des Positionier-Steuerworts 2.

Zusätzlich gibt es noch die Stop-Nocken (3.). Diese werden üblicherweise mit Sensoren an den Digitaleingängen verschaltet. Werden die Stopnocken überfahren, wird eine Reaktion ausgelöst.

**NOTE** Die Standardreaktion Störung kann in der Expertenliste mit p2117 und p2119 zu einer Warnung angepasst werden.

Die Stop-Nocken lassen sich über "Aktivieren Stop-Nocken" (4.) aktivieren. Dies erfolgt beim Telegram über Bit 15 des Positionier-Steuerworts 2.

In der Lasche Verfahrprofilbegrenzungen können die Grenzen für maximale Geschwindigkeit, Beschleunigung, Verzögerung und Ruck eingegeben werden. Wie bei der Überwachung können diese Werte erhöht werden, da es sich um eine höhere Auflösung als in den Grundeinstellungen handelt. Weil die mechanische Belastung bei einem leer drehenden Motor gering ist, kann ohne Probleme die Positioniergeschwindigkeit auf die maximale Drehzahl eingestellt werden sowie die Beschleunigung und Verzögerung entsprechend verstärkt werden. **Bei angekoppelter Mechanik müssen zusätzlich die Belastungsgrenzen der Mechanik beachtet werden.** 

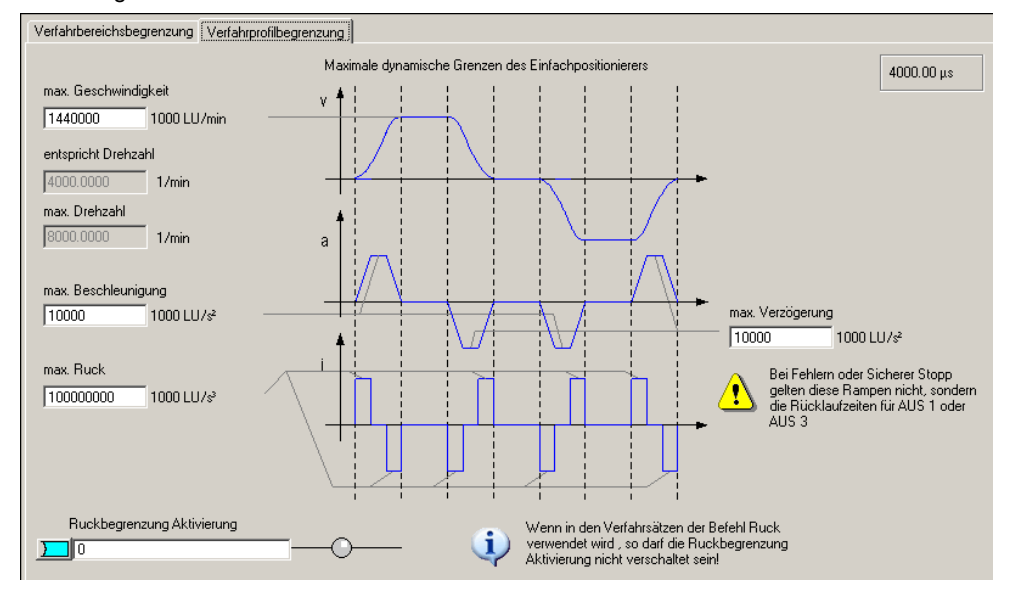

#### Abbildung 7-22

Bei der Geschwindigkeit kann die maximale Verfahrgeschwindigkeit in 1000 LU/min eingestellt werden. Diese muss unterhalb der maximalen Geschwindigkeit des Motors liegen. Der in Drehzahl umgerechneten Wert wird in der Maske unter entspricht Drehzahl angezeigt.

Durch die Beschleunigung lässt sich festlegen wie schnell der Antrieb beschleunigt. Dies ist vergleichbar mit der Hochlaufzeit. Wollen Sie die Beschleunigung in eine Hochlaufzeit umrechnen, müssen Sie folgende Berechnung durchführen:

$$\frac{\max. Geschwindigkeit\left[\frac{1000 \ LU}{\min}\right]}{60\left[\frac{s}{\min}\right] \bullet \max. Beschleunigung\left[\frac{1000 \ LU}{s^2}\right]} = Hochlaufzeit [s]$$

Analog zur Beschleunigung gibt es die Verzögerung. Diese lässt sich mit der gleichen Formel in eine Rücklaufzeit umrechnen.

Die Ruckbegrenzung gibt an wie ruckartig ein Antrieb beschleunigt wird. Sie ist standardmäßig nicht aktiv sondern muss separat aktiviert werden. Ist sie aktiv wirkt sie wie eine Verrundung der Rampen. Die Verrundungszeit kann man wie folgt rechnen:

$$\frac{\max. Beschleunigung\left[\frac{1000 \ LU}{s^2}\right]}{\max. Ruck\left[\frac{1000 \ LU}{s^3}\right]} = Verrundungszeit [s]$$

#### Tippen

Es gibt hier zwei Masken, eine zum Konfigurieren und eine für die Diagnose.

Bei der Konfiguration kann über die Auswahl links oben zwischen den digitalen und analogen Ein-/Ausgänge der Tippenfunktion hin und her gewechselt werde. Alle Einstellungen dieser Maske sind durch die Telegrammauswahl richtig eingestellt und müssen nicht verändert werden.

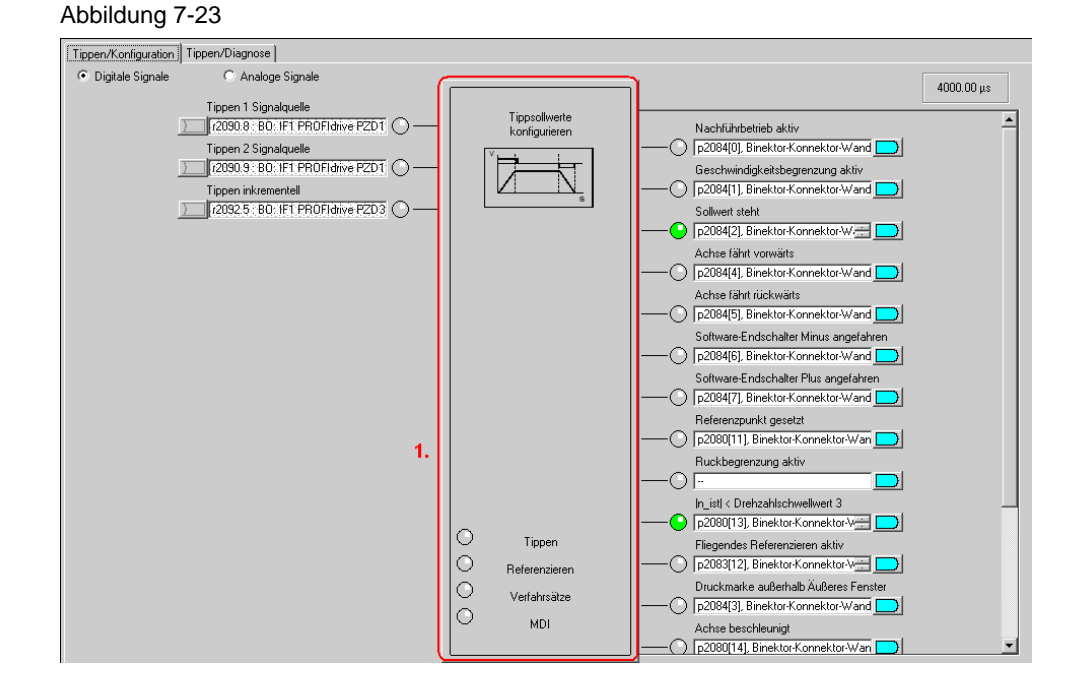

Mit Klick auf den Tippenbaustein (1.) öffnet sich die Konfiguration der Tippen Sollwerte. Hier sollten Sie die Werte vergrößern da sie für die vorhandenen Mechanikeinstellungen zu klein sind.

#### Abbildung 7-24

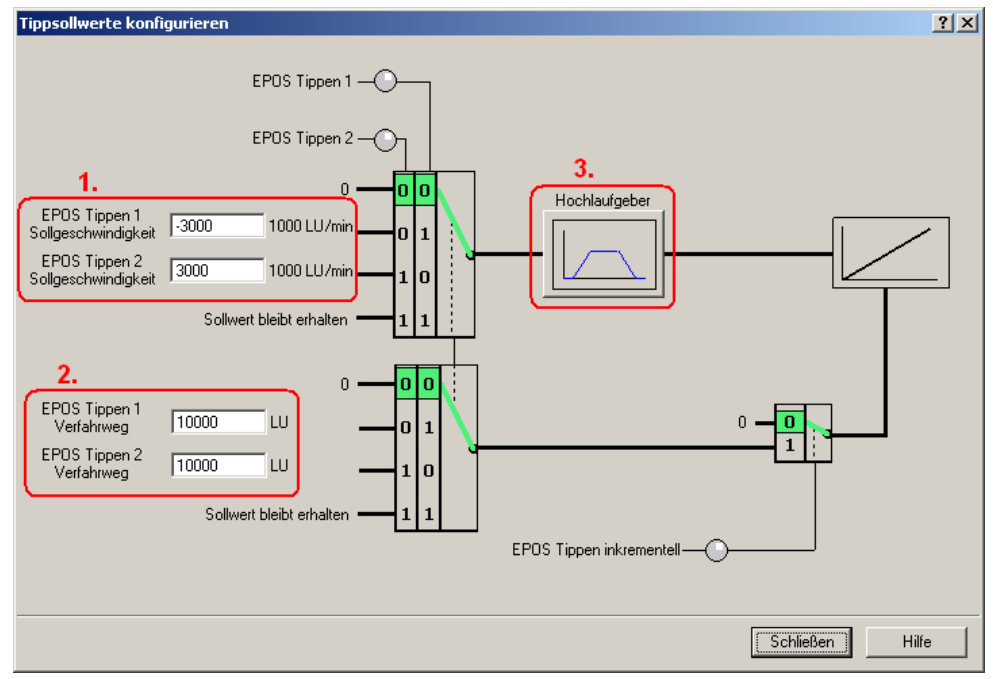

Durch die Sollgeschwindigkeitswerte (1.) kann man die Verfahrgeschwindigkeit im Tippbetrieb festlegen.

Die Verfahrwegseinstellungen (2.) geben an wie weit der Antrieb beim inkrementellen Tippen verfahren wird. Das inkrementelle Tippen muss separat aktiviert werden, wird dann aber durch die gleichen Eingänge wie das normale Tippen angesteuert.

Im Hochlaufgeber kann man eine Hochlauframpe einstellen die nur für den Tippbetrieb gilt.

In der Diagnosemaske findet sich eine Übersicht aller analogen und digitalen Einund Ausgänge.

Abbildung 7-25

| Eingänge                                                  | Ausgänge                                             |
|-----------------------------------------------------------|------------------------------------------------------|
| EPOS Tippen 1 Signalquelle     EPOS Tippen 2 Signalquelle | Nachführbetrieb aktiv                                |
| EPOS Tippen z signalquoie     EPOS Tippen inkrementell    |                                                      |
| 100 % Geschwindigkeitsoverride                            | Achse fährt vorwärts                                 |
| 0 LU Referenzpunkt-Koordinate Signalguel                  | Achse fährt rückwärts                                |
| · · · · · · · · · · · · · · · · · · ·                     | Software-Endschalter Minus angefahren                |
|                                                           | Software-Endschalter Plus angefahren                 |
|                                                           | Referenzpunkt gesetzt                                |
|                                                           | Ruckbegrenzung aktiv                                 |
|                                                           | In_istl < Drehzahlschwellwert 3                      |
|                                                           | <ul> <li>Fliegendes Referenzieren aktiv</li> </ul>   |
|                                                           | 🔘 Ö Druckmarke außerhalb Äußeres Fenster             |
|                                                           | Achse beschleunigt                                   |
|                                                           | Achse verzögert                                      |
|                                                           | STOP-Nocken Minus aktiv                              |
|                                                           | STOP-Nocken Plus aktiv                               |
|                                                           | Zielposition erreicht                                |
|                                                           | Verfahrbefehl aktiv                                  |
|                                                           | 357278 LU Lagesollwert                               |
|                                                           | 357278 LU LR Lageistwert, Lageregelung               |
|                                                           | 0 1000 LU/min Geschwindigkeitssollwert               |
|                                                           | 0 1000 LU/min LR Geschwindigkeitsistwert, Lageregelu |
|                                                           | 0 LU Umkehrlosekompensation Wert                     |
|                                                           | 0 Betriebsart aktuell                                |
|                                                           | 0 LU Positionssollwert aktuell                       |
|                                                           | 0 1000 LU/min Geschwindigkeitssollwert aktuell       |
|                                                           | 0.0 × Basaklaumiaumaauuunida akkuall                 |

#### Referenzieren

Die Masken des Referenzierens sind ähnlich aufgebaut wie die des Tippens.

Beim Referenzieren stehen noch zwei Eingänge zur Verfügung welche nicht durch das Standardtelegram 111 abgedeckt sind. Diese sind für die Umkehrnocken bei denen der Antrieb bei der aktiven Suche die Richtung ändert und den Refenzpunkt in der anderen Richtung sucht. Diese werden im Beispiel allerdings nicht verwendet.

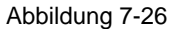

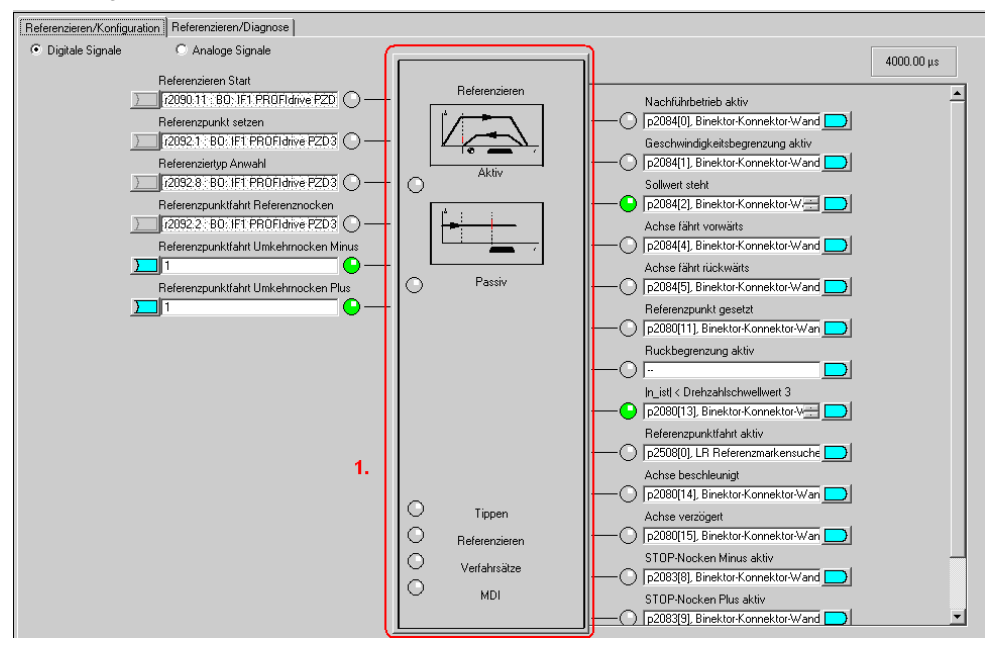

Durch Doppelklick auf den Referenzieren-Baustein (1.) kann man die Art des Referenzierens einstellen. Im Beispiel wird aktives Referenzieren und als Referenziermodus Geber-Nullmarke verwendet. Dabei wird der Antrieb bei Anwahl des Referenzierens automatisch verfahren um den Referenzpunkt zu suchen, welcher die Gebernullmarke ist. Beim passiven Referenzieren hingegen wird die Achse während des normalen verfahren beim Erkennen des Referenzsignals referenziert. Für das aktive Referenzieren bei Inkrementellen Gebern gibt es folgende Maske.

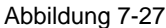

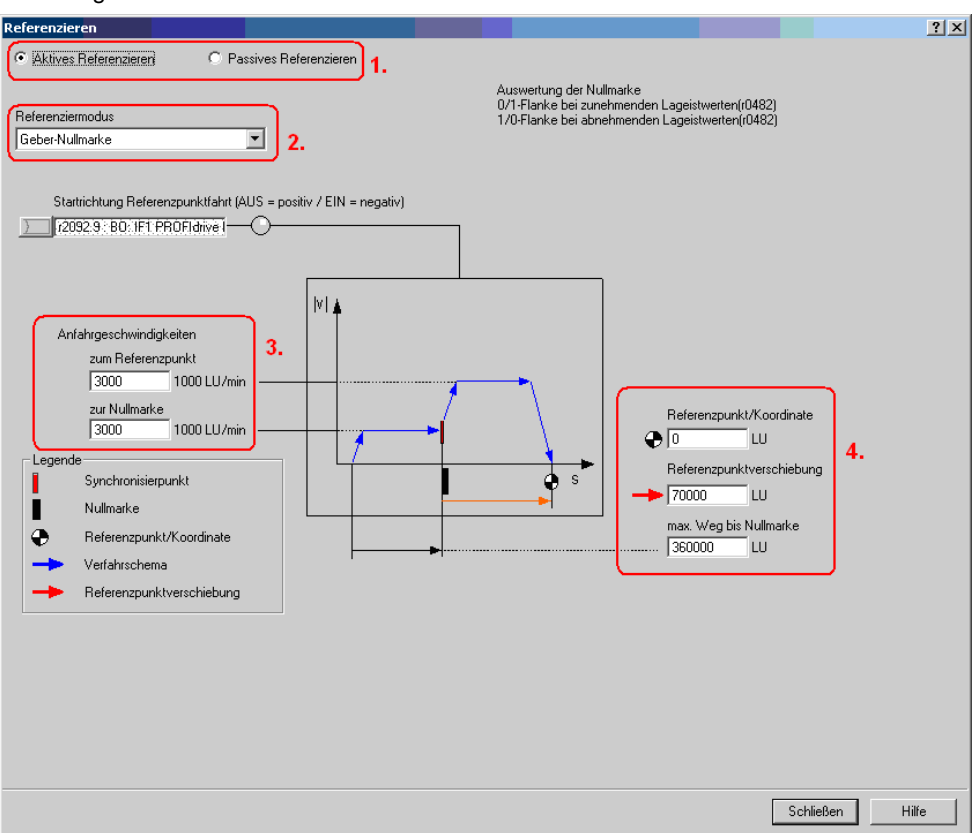

Man hat die Auswahl zwischen verschiedenen Referenzierarten (1.) und Referenziermodi (2.).

Die möglichen Referenzierarten sind aktiv (Gezielte automatische Referenzpunktfahrt) und passiv (Achse wird während normalen verfahren automatisch referenziert)

Beim Referenziermodus gibt es folgende Auswahl für das Referenzsignal:

- Referenznocken und Geber-Nullmarke
- Geber-Nullmarke
- externe Nullmarke

Die Einstellungen der Anfahrtsgeschwindigkeiten (3.) sollte der Mechanik entsprechend eingestellt werden. In diesem Beispiel bedeutet dies den Wert zu erhöhen da wir eine relativ hohe Auflösung eingestellt haben.

Um den Lagewert auf den gewünschten Wert zu korrigieren gibt es zwei Möglichkeiten: (4.)

1. Referenzpunkt/Koordinate Man gibt den Wert ein den der Lageistwert an der Nullmarke hat. Dies führt dazu, dass beim aktiven Referenzieren der Motor an der Gebernullmarke stehen bleibt welche den Referenzpunkt darstellt.

2. Referenzpunktverschiebung

Es wird angegeben um wie viel LU der Referenzpunkt in positive Richtung verschoben werden soll.

Dies führt dazu, dass beim aktiven Referenzieren der Motor am Referenzpunkt (0 LU) stehen bleibt.

Bei **Absolutwertgebern** ist in der Maske "Aktives Referenzieren" lediglich ein Button "Absolutwertgeberjustage" sowie ein Eingabefeld für die Referenzpunktkoordinate. Absolutwertgeber haben den Vorteil, dass sie nicht bei jedem Einschalten neu referenziert werden müssen.

Das passive Referenzieren ist auch bei Absolutwertgebern möglich.

Die Masken für das Passive Referenzieren ist sowohl für Absolut- als auch Inkrementalgeber gleich wird aber für das Beispiel nicht verwendet.

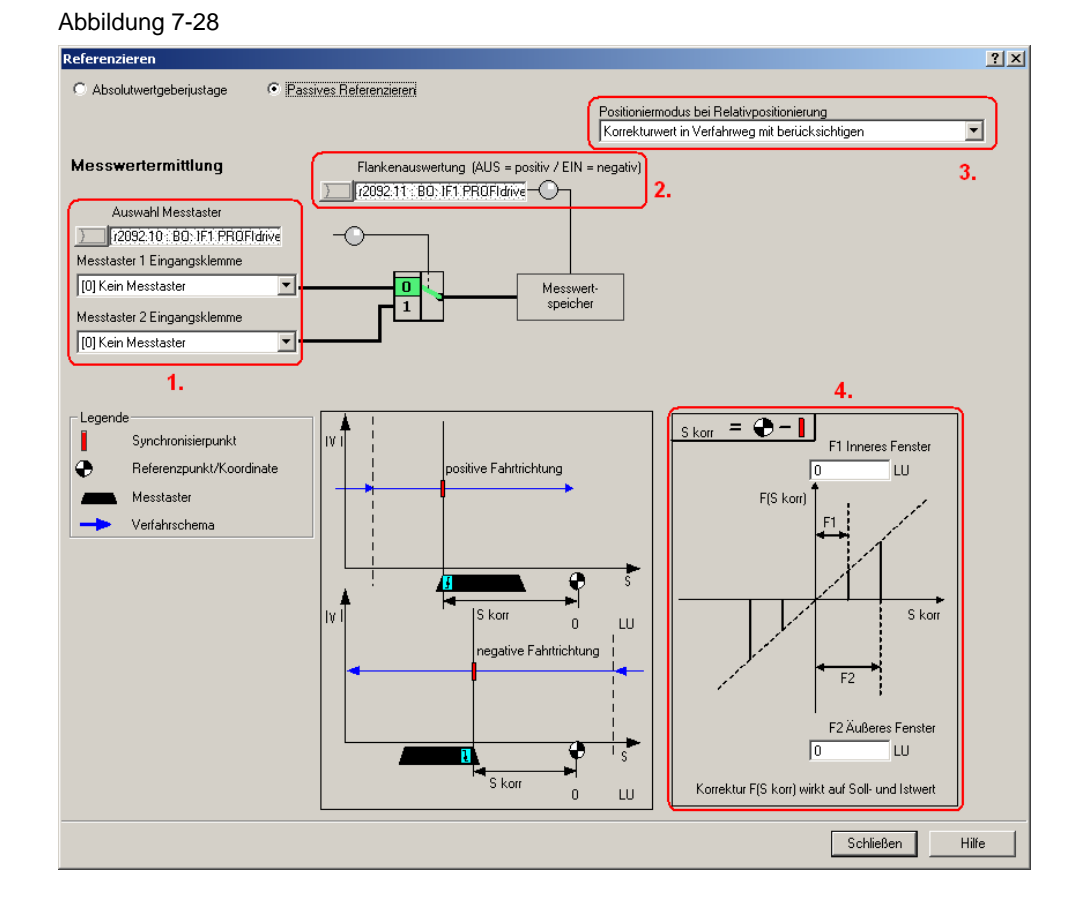

Beim passiven Referenzieren kann man zwei Messtaster als Referenzpunktquelle für das passive Referenzieren parametrieren. (1.) Die Auswahl des aktiven Messtasters erfolgt bei Telegramm 111 über den Feldbus.

Über die Flankenauswertung (2.) kann man einstellen ob die Messtaster High- oder Low-Aktiv verwendet werden.

Man kann einstellen ob eine Korrektur des Lageistwerts bei der relativen Positionierung ebenfalls berücksichtigt werden soll (3.) oder nur bei der Absoluten. Bei der Eingabe des inneren und äußeren Fensters (4.) kann man separate Korrekturwerte einstellen. Dadurch lässt sich die Breite des Messtasters kompensieren. Diese würde sonst zwangsläufig zu unterschiedlichen Nullpositionen führen, abhängig von der Fahrrichtung.

#### Verfahrsätze

Bei den Verfahrsätzen gibt wie bei den vorherigen, eine Maske zum Konfigurieren und eine zur Diagnose.

Alle Einstellungen dieser Maske sind durch die Telegrammauswahl richtig eingestellt und sollten nicht verändert werden.

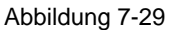

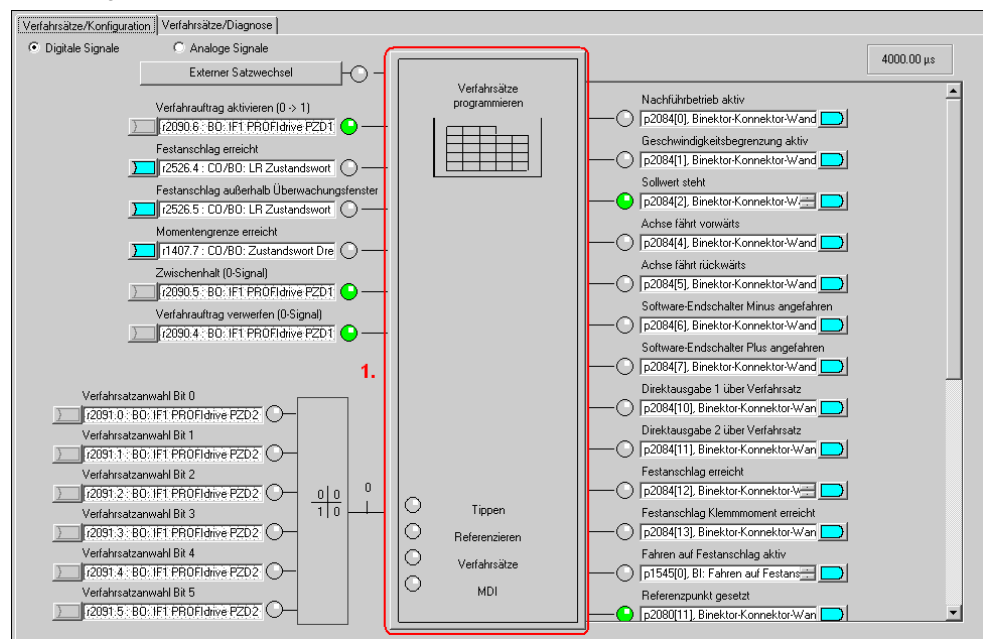

Über den Verfahrsatz-Baustein (1.) kommt man zu der Verfahrsatzmaske.

| Abbildung | 7-30 |
|-----------|------|
|-----------|------|

| ndex | Nr. | Auftrag       | Parameter | Modus       | Position | Geschwindigkeit | Beschleunigung | Verzögerung | Weiterschaltung     | Ausblenden |
|------|-----|---------------|-----------|-------------|----------|-----------------|----------------|-------------|---------------------|------------|
|      | 0   | POSITIONIEREN | 0         | RELATIV (1) | 180000   | 36000           | 100            | 100         | WEITER_MIT_HALT (1) |            |
| 2    | 1   | WARTEN        | 1000      | ABSOLUT (0) | 0        | 600             | 100            | 100         | WEITER_MIT_HALT (1) |            |
| 3    | 5   | GOTO          | 24        | ABSOLUT (0) | 0        | 600             | 100            | 100         |                     |            |
| t I  | 16  | ENDLOS_POS    | 0         | ABSOLUT (0) | 0        | 600             | 10             | 10          | ENDE (0)            |            |
| ;    | 22  | ENDLOS_NEG    | 0         | ABSOLUT (0) | 0        | 600             | 66             | 66          | ENDE (0)            | L L        |
| ;    | 24  | RUCK          | 1         | ABSOLUT (0) | 0        | 600             | 100            | 100         | WEITER_FLIEGEND (2) |            |
| '    | 30  | POSITIONIEREN | 0         | ABSOLUT (0) | 0        | 36000           | 100            | 100         | WEITER_FLIEGEND (2) |            |
| 3    | 35  | POSITIONIEREN | 0         | RELATIV (1) | -450000  | 720000          | 100            | 100         | WEITER_FLIEGEND (2) |            |
| )    | 40  | RUCK          | 0         | ABSOLUT (0) | 0        | 600             | 100            | 100         | ENDE (0)            |            |
| 0    | 33  | POSITIONIEREN | 0         | RELATIV (1) | 90000    | 6000            | 100            | 100         | WEITER_FLIEGEND (2) |            |
| 1    | -1  | POSITIONIEREN | 0         | ABSOLUT (0) | 0        | 600             | 100            | 100         | ENDE (0)            |            |
| 2    | -1  | POSITIONIEREN | 0         | ABSOLUT (0) | 0        | 600             | 100            | 100         | ENDE (0)            |            |
| 3    | -1  | POSITIONIEREN | 0         | ABSOLUT (0) | 0        | 600             | 100            | 100         | ENDE (0)            |            |
| 4    | -1  | POSITIONIEREN | 0         | ABSOLUT (0) | 0        | 600             | 100            | 100         | ENDE (0)            |            |
| 5    | -1  | POSITIONIEREN | 0         | ABSOLUT (0) | 0        | 600             | 100            | 100         | ENDE (0)            |            |
| 6    | -1  | POSITIONIEREN | 0         | ABSOLUT (0) | 0        | 600             | 100            | 100         | ENDE (0)            |            |
|      |     |               |           |             |          |                 |                |             |                     |            |

Hier kann man die Verfahrsätze parametrieren. Nicht benötigte Parameter werden ausgegraut. Die Reihenfolge der Abfolge wird durch die Satznummer und nicht durch die Reihenfolge der Liste bestimmt, so dass bei nachträglichen Änderungen einfach eine neue Zeile mit der entsprechenden Nummer angefügt werden kann.

Das angezeigte Beispiel dient nur zur Darstellung wie die Verfahrsätze aussehen können.

Nähere Informationen zur Erstellung von Verfahrprogrammen finden Sie im Funktionshandbuch des S110.
#### Sollwertdirektvorgabe MDI

Die Sollwertdirektvorgabe / MDI ist wie die vorherigen Punkte wieder in 2 Registerkarten aufgeteilt für Konfiguration und Diagnose.

Alle Einstellungen dieser Maske sind durch die Telegrammauswahl richtig eingestellt und sollten nicht verändert werden.

Hier kann man die Eingangssignale für MDI vorgeben. Standardmäßig sind schon alle Eingänge über Feldbus vorbelegt. Durch Auswahl des "Positionieren MDI" Bausteins (1.) kann man 4 Festsollwerte einstellen die aktiv sind wenn kein Sollwert über den Bus vorgegeben wird.

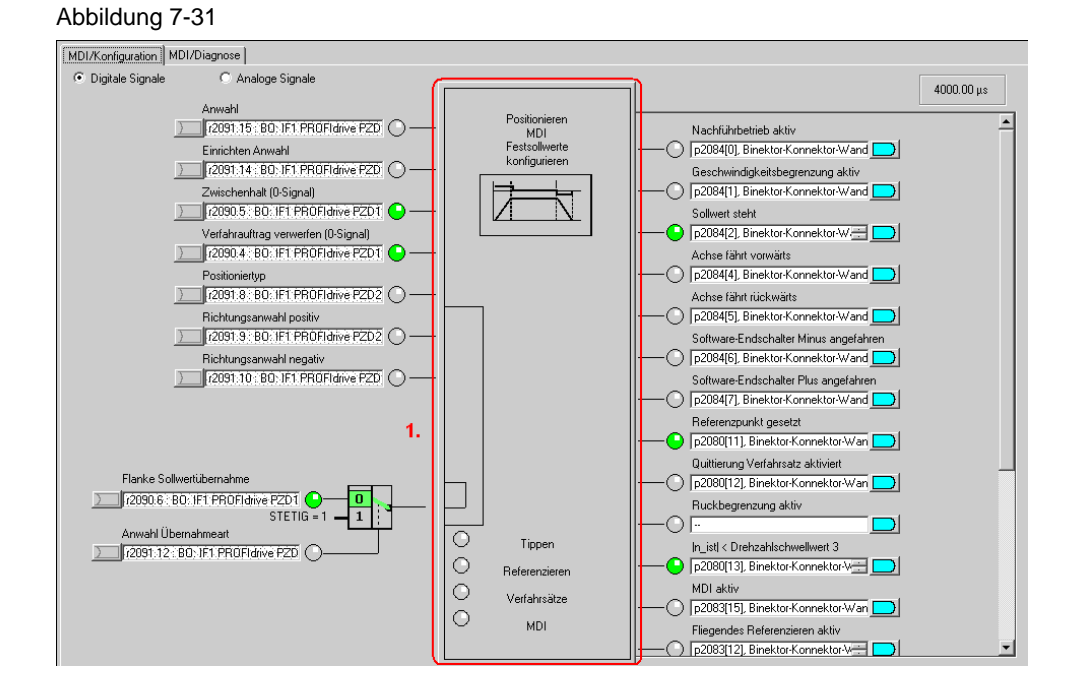

#### Abbildung 7-32

| Positionieren MDI / Festsollwerte konfigurieren ?! 🔀 |                 |  |                 |  |
|------------------------------------------------------|-----------------|--|-----------------|--|
|                                                      |                 |  |                 |  |
| Positionssollwert                                    | D LU            |  | -               |  |
| Geschwindigkeitssollwert                             | 600 1000 LU/min |  |                 |  |
| Beschleunigungsoverride                              | 100.000 %       |  |                 |  |
| Verzögerungsoverride                                 | 100.000 %       |  | ·               |  |
|                                                      |                 |  |                 |  |
|                                                      |                 |  | Schließen Hilfe |  |

In dieser Maske kann man die Sollwerte einstellen die verwendet werden wenn sie nicht extern Vorgegeben werden. Da in dieses Beispiel die Sollwerte über die Steuerung erhält (Telegramm 111) haben Änderungen in dieser Maske für dieses Beispiel keine Auswirkungen.

### 7.2.8 Abschließen der Inbetriebnahme

 Zum Abschluss müssen Sie nur noch die SINAMICS S110 Projektierung im ROM Speicher des Umrichters sichern. Markieren Sie hierzu im Projektnavigator den Menupunkt *S110\_CU305\_DP.*

Abbildung 7-33

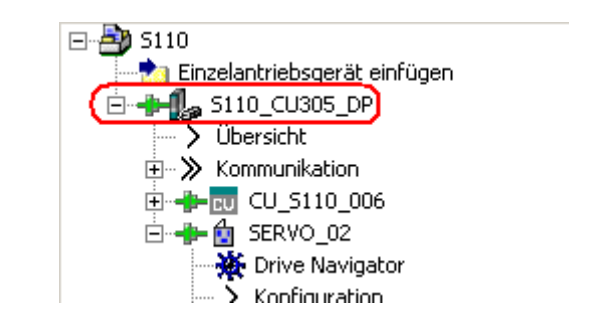

- Betätigen Sie in der Funktionsleiste den 🖪 Button.
- Bitte warten Sie bis der Vorgang abgeschlossen ist.

# 7.3 Fehlermeldungen des FB283

### 7.3.1 single.ErrorNumbr

Tabelle 7-3

| ErrorNumbr   | Bedeutung                                                                                                    |  |  |
|--------------|----------------------------------------------------------------------------------------------------|--|--|
| 10XY         | Netzwerk 2: SFC6 RET_VAL <> 0                                                                                                    |  |  |
| 11XY         | Netzwerk 2: obligatorischer Udt30000 nicht im Achs-DB vorhanden<br>bzw. steht nicht am Anfang des Achs-DB<br><u>Abhilfe</u><br><b>1.) CPU neu starten</b><br>2.) Achs-DB entsprechend der Dokumentation aufbauen,                                                                                                    |  |  |
| 2022         | z.B. UDT30000, UDT30001,, zum Schluss eigene Variablen.                                                                                                    |  |  |
| 2071         | Netzwerk 3: SFC15 RE1_VAL <> 0, Fenier beim Schreiben der Prozessdaten                                                                                                    |  |  |
| 21XY<br>22XY | Netzwerk 3: SFC21 RE I_VAL <> 0, Fehler beim Löschen der Zustandsworte<br>Netzwerk 3: SFC20 RET_VAL <> 0, Fehler beim Kopieren vom #rdz nach                                                                                                    |  |  |
| 30XY         | Netzwerk 4: #AuftrArt hat einen ungültigen Wert                                                                                                    |  |  |
| 40XY         | Netzwerk 5: single taski = $0$                                                                                                    |  |  |
| 41XY         | Netzwerk 5. single taski hat einen ungültigen Wert                                                                                                    |  |  |
| 42XY         | Netzwerk 5: Der Auftrag 30011 "Verfahrsätze 063 vorbelegen"<br>kann nicht mit einer pos. Flanke vom Bit single.RD gestartet werden                                                                                                    |  |  |
| 43XY         | Netzwerk 5: Der Auftrag 30002 "Störspeicher auslesen" kann nicht<br>mit einer pos. Flanke vom Bit single.WR gestartet werden                                                                                                    |  |  |
| 50XY         | Netzwerk 6: #AuftrSchritt hat einen ungültigen Wert                                                                                                    |  |  |
| 51XY         | Netzwerk 6: falscher Rückgabewert (ParameterValues.Format) vom<br>SINAMICS S120                                                                                                    |  |  |
| 60XY         | Netzwerk 7: #AuftrSchritt hat einen ungültigen Wert                                                                                                    |  |  |
| 61XY         | Netzwerk 7: Interner Programmfehler                                                                                                    |  |  |
| 70XY         | Netzwerk 8: #AuftrSchritt hat einen ungültigen Wert                                                                                                    |  |  |
| 71XY         | Netzwerk 8: singl.Ind < 0 (erlaubte Werte: 063)                                                                                                    |  |  |
| 72XY         | Netzwerk 8: singl.Ind >63 (erlaubte Werte: 063)                                                                                                    |  |  |
| 80XY<br>81XY | Netzwerk 9: #AuftrSchritt hat einen ungültigen Wert<br>Netzwerk 9: optionaler UDT30001 nicht im Achs-DB vorhanden,<br>d.h. Auftrag "Verfahrsatzblock lesen / schreiben" kann nicht ausgeführt<br>werden.<br><u>Abhilfe</u><br><b>1.) CPU neu starten</b><br>2.) Achs-DB entsprechend der Dokumentation aufbauen,<br>z.B. UDT30000, UDT30001,, zum Schluss eigene Variablen. |  |  |
| 82XY         | Netzwerk 9: single.Ind > 63 (erlaubte Werte: 063)                                                                                                    |  |  |
| 83XY         | Netzwerk 9: single.Ind < 0 (erlaubte Werte: 063)                                                                                                    |  |  |
| 84XY         | Netzwerk 9: single.Data > 63 (erlaubte Werte: 063)                                                                                                    |  |  |
| 85XY         | Netzwerk 9: single.Data < single.Ind (Hinweis: single.Ind muss <= single.Data sein)                                                                                                    |  |  |
| 86XY         | Netzwerk 17: single.Ind > 10 (erlaubte Werte: 110)                                                                                                    |  |  |
| 87XY         | Netzwerk 17: single.Ind < 1 (erlaubte Werte: 110)                                                                                                    |  |  |
| 88XY         | Netzwerk 17: single.Data > 10 (erlaubte Werte: 110)                                                                                                    |  |  |
| 89XY         | Netzwerk 17: single.Data < 1 (erlaubte Werte: 110)                                                                                                    |  |  |

| 8AXY | Netzwerk 17: single.Ind =< single.Data<br>(Hinweis: single.Ind muss >= single.Data sein)                                                                   |
|------|----------------------------------------------------------------------------------------------------|
| 90XY | Netzwerk 10: #AuftrSchritt hat einen ungültigen Wert                                                                                                    |
| 91XY | Netzwerk 10: optionaler UDT30002 im Achs-DB nicht vorhanden,<br>d.h. Auftrag "Störspeicher auslesen" kann nicht ausgeführt werden.<br><u>Abhilfe</u>       |
|      | 2.) Achs-DB entsprechend der Dokumentation aufbauen,<br>z.B. UDT30000, UDT30001,, zum Schluss eigene Variablen.                                            |
| 92XY | Netzwerk 10: Interner Programmfehler bei der Auftragsgenerierung -<br>Sprungleiste                                                                         |
| 93XY | Netzwerk 10: Interner Programmfehler bei der Auftragsauswertung -<br>Sprungleiste                                                                          |
| 94XY | Netzwerk 10: Interner Programmfehler bei der Auftragsauswertung - Störcode                                                                                 |
| 95XY | Netzwerk 10: Interner Programmfehler bei der Auftragsauswertung -<br>Störnummer                                                                            |
| 96XY | Netzwerk 10: Interner Programmfehler bei der Auftragsauswertung - Störwert                                                                                 |
| A0XY | Netzwerk 12: #AuftrSchritt hat einen ungültigen Wert                                                                                                    |
| B0XY | Netzwerk 12: #AuftrSchritt hat einen ungültigen Wert                                                                                                    |
| B1XY | Netzwerk 12: Ein Wert konnte nicht gelesen werden                                                                                                    |
| B2XY | Netzwerk 12: Interner Programmfehler bei der Auftragsauswertung.                                                                                           |
| C0XY | Netzwerk 13: #AuftrSchritt hat einen ungültigen Wert                                                                                                    |
| C1XY | Netzwerk 13: Ein Wert konnte nicht geschrieben werden                                                                                                    |
| D0XY | Netzwerk 14: Fehler beim azyklsichen Schreib-Zugriff mittels SFB53 (SFB-Errors siehe unten)                                                                |
| D1XY | Netzwerk 14: Fehler beim azyklsichen Lese-Zugriff mittels SFB52                                                                                            |
| D2XY | Netzwerk 14: Interner Programmfehler                                                                                                    |
| E0XY | Netzwerk 15: Fehler beim azyklischen Zugriff mittels SFB                                                                                                   |
|      | Netzwerk 14/15: Request Error Auftrag fertig mit Fehler (Response ID = 0x81/82); weitere Aufträge abgebrochen.                                             |
| E1XY | Genauere Fehlernummer siehe Instanz-DB DBW322 (Antwort.Error_Nr).<br>Bedeutung der Fehlernummer siehe Gerätehandbuch Kapitel "Azyklische<br>Kommunikation" |
| F0XY | Netzwerk 17/18: #AuftrSchritt hat einen ungültigen Wert                                                                                                    |
| F1XY | Netzwerk 17: falscher Rückgabewert (ParameterValues.Format) vom<br>SINAMICS S120                                                                           |

### 7.3.2 SINAMICS S110

Eine ausführliche Beschreibung der Fehlermeldungen des SINAMICS S110 finden sie im dazugehörigen Listenhandbuch (Kapitel 3.2 Liste der Störungen und Warnungen):

http://support.automation.siemens.com/WW/view/de/49129886

Oder in der Online Hilfe des STARTERs.

### 7.4 FAQ zum FB283

**Q:** Die Systembausteine SFC 14/15 melden einen Bereichslängenfehler im Diagnosepuffer der S7 CPU?

A: Kontrollieren Sie die Zugriffsbreite des WR\_PZD und RD\_PZD im FB283 Aufruf mit der HW Konfig. Die Zugriffsbreite (in Byte) muss gleich groß sein. Ebenso muss die Busadresse stimmen.

**Q:** Zyklische Kommunikation läuft aber die azyklische Kommunikation funktioniert nicht?

**A1:**Kontrollieren Sie die Diagnoseadresse (zu finden in der HW Konfig). Die voreingestellte Diagnoseadresse des Beispiels ist in der Regel nicht passend.

**A2:**Kontrollieren Sie die Achsobjektnummer. Die Drive Objekt Nummer der Achse im STARTER entspricht der Achsobjektnummer im FB283 Aufruf.

**Q:** Kann auf einen Antriebsverband aus mehreren SINAMICS parallel azyklisch zugegriffen werden?

**A:** Nein - Die Auftragsschnittstelle des FB283 lässt nur einen azyklischen Zugriff zu. Der Zugriff auf mehrere SINAMICS muss sequentiell erfolgen.

Q: Kann man auf eine CU320 mit mehreren Achsen parallel azyklisch zugreifen?

A: Nein - Eine CU320 besitzt als Busteilnehmer nur EINE Diagnoseadresse – der Zugriff auf die Achsen einer CU muss sequentiell erfolgen.

**Q:** Warum meldet die S7 CPU im Diagnosepuffer einen Bereichslängenfehler beim FB283 bei dem Einsatz einer Multiinstanz für mehrere Antriebe?

**A:** Der FB283 kann innerhalb einer Multiinstanz nur eine begrenzte Anzahl an Achsdatenbausteinen verwalten. Diese Grenze wurde in Tests auf 6 bestimmt. Werden mehr Achsen verwaltet ist der FB283 unter neuem Namen (z.Bsp FB284) einzusetzen.

**Q:** Warum meldet der FB283 einen Fehler beim Versuch einen / mehrere Verfahrsätze auf eine Achse zu schreiben?

**A:** Das Schreiben eines / mehrerer Verfahrsätze bedingt eine korrekte Parametrierung der Verfahrsätze – fehlerhafte Verfahrsätze werden nicht übertragen bzw. die Übertragung wird bei einem Verfahrsatzblock an dieser Stelle abgebrochen.

**Q:** Warum lassen sich Parameter einer OA Applikation mit einem Parameterwert größer 30000 nicht auslesen / schreiben?

**A:** Es gibt eine interne Begrenzung aller lesbaren / schreibbaren Parameter im FB283. Diese Grenze liegt bei 29999. In diesem Fall müssen die Standardbausteine SF52 / 53 eingesetzt werden.

# 8 Literaturhinweis

## 8.1 Internet-Link-Angaben

Diese Liste ist keinesfalls vollständig und spiegelt nur eine Auswahl an geeigneter Informationen wieder.

### Tabelle 8-1

|     | Themengebiet                        | Titel                                                     |
|-----|-------------------------------------|-----------------------------------------------------------|
| \1\ | Referenz auf den<br>Beitrag         | http://support.automation.siemens.com/WW/view/de/58703073 |
| \2\ | Siemens I IA/DT<br>Customer Support | http://support.automation.siemens.com                     |
| \3\ | GSD-Datei für<br>S110 CU305 DP      | http://support.automation.siemens.com/WW/view/de/42705323 |
| /3/ | GSD-Datei für<br>S110 CU305 PN      | http://support.automation.siemens.com/WW/view/de/48924746 |
| \5\ | Listenhandbuch<br>SINAMICS S110     | http://support.automation.siemens.com/WW/view/de/49129886 |
| \6\ | Toolbox v2.1<br>SINAMICS S120       | http://support.automation.siemens.com/WW/view/de/25166781 |

## 9 Ansprechpartner

Siemens AG Industry Sector I DT MC PMA APC Frauenauracher Straße 80 D - 91056 Erlangen E-Mail: profinet.team.motioncontrol.i-dt@siemens.com

# 10 Historie

Tabelle 10-1

| Version | Datum      | Änderung      |
|---------|------------|---------------|
| V1.0    | 16.02.2012 | Erste Ausgabe |
|         |            |               |
|         |            |               |